### **Oracle® Fusion Middleware**

Mobile Browser Developer's Guide for Oracle Application Development Framework

11g Release 2 (11.1.2.4.0) E16178-05

March 2013

Documentation for Oracle Application Development Framework (Oracle ADF) developers that describes how to use Oracle JDeveloper to create mobile browser-based applications comprised of Apache MyFaces Trinidad web-client components.

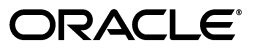

Oracle Fusion Middleware Mobile Browser Developer's Guide for Oracle Application Development Framework 11g Release 2 (11.1.2.4.0)

E16178-05

Copyright © 2013, Oracle and/or its affiliates. All rights reserved.

Primary Author: John Bassett

Contributing Author: Mamallan Uthaman

This software and related documentation are provided under a license agreement containing restrictions on use and disclosure and are protected by intellectual property laws. Except as expressly permitted in your license agreement or allowed by law, you may not use, copy, reproduce, translate, broadcast, modify, license, transmit, distribute, exhibit, perform, publish, or display any part, in any form, or by any means. Reverse engineering, disassembly, or decompilation of this software, unless required by law for interoperability, is prohibited.

The information contained herein is subject to change without notice and is not warranted to be error-free. If you find any errors, please report them to us in writing.

If this is software or related documentation that is delivered to the U.S. Government or anyone licensing it on behalf of the U.S. Government, the following notice is applicable:

U.S. GOVERNMENT RIGHTS Programs, software, databases, and related documentation and technical data delivered to U.S. Government customers are "commercial computer software" or "commercial technical data" pursuant to the applicable Federal Acquisition Regulation and agency-specific supplemental regulations. As such, the use, duplication, disclosure, modification, and adaptation shall be subject to the restrictions and license terms set forth in the applicable Government contract, and, to the extent applicable by the terms of the Government contract, the additional rights set forth in FAR 52.227-19, Commercial Computer Software License (December 2007). Oracle America, Inc., 500 Oracle Parkway, Redwood City, CA 94065.

This software or hardware is developed for general use in a variety of information management applications. It is not developed or intended for use in any inherently dangerous applications, including applications that may create a risk of personal injury. If you use this software or hardware in dangerous applications, then you shall be responsible to take all appropriate fail-safe, backup, redundancy, and other measures to ensure its safe use. Oracle Corporation and its affiliates disclaim any liability for any damages caused by use of this software or hardware in dangerous applications.

Oracle and Java are registered trademarks of Oracle and/or its affiliates. Other names may be trademarks of their respective owners.

Intel and Intel Xeon are trademarks or registered trademarks of Intel Corporation. All SPARC trademarks are used under license and are trademarks or registered trademarks of SPARC International, Inc. AMD, Opteron, the AMD logo, and the AMD Opteron logo are trademarks or registered trademarks of Advanced Micro Devices. UNIX is a registered trademark of The Open Group.

This software or hardware and documentation may provide access to or information on content, products, and services from third parties. Oracle Corporation and its affiliates are not responsible for and expressly disclaim all warranties of any kind with respect to third-party content, products, and services. Oracle Corporation and its affiliates will not be responsible for any loss, costs, or damages incurred due to your access to or use of third-party content, products, or services.

# Contents

| Preface                     | vii |
|-----------------------------|-----|
| Documentation Accessibility | vii |
| Audience                    | vii |
| Related Documents           | vii |
| Conventions                 | vii |
|                             |     |

# 1 Overview of Oracle ADF Mobile Browser

| 1.1   | About ADF Mobile Browser                                          | 1-1 |
|-------|-------------------------------------------------------------------|-----|
| 1.1.1 | About Java Server Faces and the Application Development Framework | 1-1 |
| 1.1.2 | Developing Mobile Applications Using ADF Mobile Browser           | 1-2 |
| 1.2   | Supported Mobile Browsers                                         | 1-3 |

# 2 Configuring the ADF Mobile Browser Environment

| About the ADF Mobile Browser Development Environment          | 2-1                                                                                                    |
|---------------------------------------------------------------|----------------------------------------------------------------------------------------------------|
| Configuring the ADF Mobile Browser Development Environment    | 2-1                                                                                                    |
| How to Create a Mobile Application and Project                | 2-2                                                                                                    |
| What Happens When You Create a Mobile Application and Project | 2-6                                                                                                    |
| Developing an ADF Mobile Browser Application                  | 2-6                                                                                                    |
| How to Develop a Mobile JSF Page                              | 2-6                                                                                                    |
| What Happens When You Create a Mobile JSF Page                | 2-8                                                                                                    |
| Testing an ADF Mobile Browser Application                     | 2-9                                                                                                    |
| How to Test ADF Mobile Browser Applications on Emulators      | 2-10                                                                                                    |
| What You May Need to Know About Browser Settings              | 2-11                                                                                                    |
|                                                               | <ul> <li>About the ADF Mobile Browser Development Environment</li> <li>Configuring the ADF Mobile Browser Development Environment</li> <li>How to Create a Mobile Application and Project</li> <li>What Happens When You Create a Mobile Application and Project</li> <li>Developing an ADF Mobile Browser Application</li> <li>How to Develop a Mobile JSF Page</li></ul> |

# 3 Component Support

| 3.1   | About Apache My Faces Trinidad Components                             | 3-1 |
|-------|-----------------------------------------------------------------------|-----|
| 3.1.1 | Supported Features                                                    | 3-1 |
| 3.1.2 | Partial Page Rendering                                                | 3-1 |
| 3.1.3 | Dialogs                                                               | 3-2 |
| 3.1.4 | Rendering Specific to the BlackBerry Browser 4.5 and Earlier Versions | 3-2 |
| 3.2   | Input Components                                                      | 3-2 |
| 3.2.1 | Creating Input Text Fields                                            | 3-2 |
| 3.2.2 | Creating Lists                                                        | 3-3 |
| 3.3   | Output Components                                                     | 3-3 |
| 3.3.1 | Displaying Text                                                       | 3-3 |

| 3.3.2                                                                   | Displaying Images                                                                                                    | 3-4                                                                 |
|-------------------------------------------------------------------------|----------------------------------------------------------------------------------------------------|---------------------------------------------------------------------|
| 3.3.3                                                                   | Showing (or Hiding) Components                                                                                                    | . 3-4                                                               |
| 3.4                                                                     | Layout Components                                                                                                    | 3-4                                                                 |
| 3.4.1                                                                   | Managing the Page                                                                                                    | 3-5                                                                 |
| 3.4.2                                                                   | Laying Out Sections of the Page                                                                                                    | . 3-5                                                               |
| 3.4.3                                                                   | Inserting Spaces                                                                                                    | 3-6                                                                 |
| 3.5                                                                     | Navigation Components                                                                                                    | 3-6                                                                 |
| 3.5.1                                                                   | Creating Buttons                                                                                                    | 3-6                                                                 |
| 3.5.2                                                                   | Creating Links                                                                                                    | 3-7                                                                 |
| 3.5.3                                                                   | Navigation Components                                                                                                    | 3-7                                                                 |
|                                                                         |                                                                                                    |                                                                     |
| 3.6                                                                     | Data Visualization (Graphs and Gauges)                                                                                                    | 3-8                                                                 |
| 3.6<br>3.7                                                              | Data Visualization (Graphs and Gauges)<br>Tables and Trees                                                                                                    | 3-8<br>3-10                                                         |
| 3.6<br>3.7<br>3.7.1                                                     | Data Visualization (Graphs and Gauges)<br>Tables and Trees<br>Creating Tables                                                                                                    | 3-8<br>3-10<br>3-10                                                 |
| 3.6<br>3.7<br>3.7.1<br>3.7.2                                            | Data Visualization (Graphs and Gauges)<br>Tables and Trees<br>Creating Tables<br>Creating Trees                                                                                                    | 3-8<br>3-10<br>3-10<br>3-10                                         |
| 3.6<br>3.7<br>3.7.1<br>3.7.2<br>3.8                                     | Data Visualization (Graphs and Gauges)<br>Tables and Trees<br>Creating Tables<br>Creating Trees<br>Generating HTML <meta/> Tags                                                                                                    | 3-8<br>3-10<br>3-10<br>3-10<br>3-10<br>3-11                         |
| 3.6<br>3.7<br>3.7.1<br>3.7.2<br>3.8<br>3.8.1                            | Data Visualization (Graphs and Gauges)<br>Tables and Trees<br>Creating Tables<br>Creating Trees<br>Generating HTML <meta/> Tags<br>Using <trh:meta> to Generate HTML <meta/> Tags</trh:meta>                                                                                                    | 3-8<br>3-10<br>3-10<br>3-10<br>3-11<br>3-11                         |
| 3.6<br>3.7<br>3.7.1<br>3.7.2<br>3.8<br>3.8.1<br>3.8.1.1                 | Data Visualization (Graphs and Gauges)<br>Tables and Trees<br>Creating Tables<br>Creating Trees<br>Generating HTML <meta/> Tags<br>Using <trh:meta> to Generate HTML <meta/> Tags<br/>About Default Viewport Size on Mobile Devices</trh:meta>                                                                      | 3-8<br>3-10<br>3-10<br>3-10<br>3-11<br>3-11<br>3-11                 |
| 3.6<br>3.7<br>3.7.1<br>3.7.2<br>3.8<br>3.8.1<br>3.8.1.1<br>3.9          | Data Visualization (Graphs and Gauges)<br>Tables and Trees<br>Creating Tables<br>Creating Trees<br>Generating HTML <meta/> Tags<br>Using <trh:meta> to Generate HTML <meta/> Tags<br/>About Default Viewport Size on Mobile Devices<br/>Unsupported Components and Attributes</trh:meta>                            | 3-8<br>3-10<br>3-10<br>3-10<br>3-11<br>3-11<br>3-11<br>3-12         |
| 3.6<br>3.7<br>3.7.1<br>3.7.2<br>3.8<br>3.8.1<br>3.8.1.1<br>3.9<br>3.9.1 | Data Visualization (Graphs and Gauges)<br>Tables and Trees<br>Creating Tables<br>Creating Trees<br>Generating HTML <meta/> Tags<br>Using <trh:meta> to Generate HTML <meta/> Tags<br/>About Default Viewport Size on Mobile Devices<br/>Unsupported Components and Attributes<br/>Unsupported Components</trh:meta> | 3-8<br>3-10<br>3-10<br>3-10<br>3-11<br>3-11<br>3-11<br>3-12<br>3-12 |

# 4 Skinning

| 4.1     | About ADF Mobile Browser Skinning            | 4-1  |
|---------|----------------------------------------------|------|
| 4.2     | Implementing ADF Mobile Browser Skinning     |      |
| 4.2.1   | Extending the ADF Mobile Skins               | 4-3  |
| 4.2.2   | 4.2.2 What Happens at Runtime                |      |
| 4.3     | Applying ADF Mobile Browser Skinning         | 4-3  |
| 4.3.1   | Headers                                      | 4-3  |
| 4.3.1.1 | Creating a Title-Only Header                 | 4-4  |
| 4.3.1.2 | Creating Headers with Titles and Links       | 4-4  |
| 4.3.2   | Table Components                             | 4-5  |
| 4.3.2.1 | Multi-Column Tables                          | 4-5  |
| 4.3.2.2 | Adding Images and Primary Details with Links | 4-7  |
| 4.3.2.3 | Creating Primary Details with Links          | 4-9  |
| 4.3.2.4 | Creating Primary Details Without Links       | 4-10 |
| 4.3.3   | Panel List Components                        | 4-12 |
| 4.3.4   | PanelFormLayout                              | 4-13 |
| 4.3.5   | Panel Accordion                              | 4-15 |
|         |                                              |      |

# 5 Supporting Basic HTML Mobile Browsers

| 5.1   | About Basic HTML Mobile Browser Support                | 5-1 |
|-------|--------------------------------------------------------|-----|
| 5.1.1 | Requirements for Basic HTML Mobile Browser Support     | 5-1 |
| 5.2   | Developing Applications for Basic HTML Mobile Browsers | 5-1 |
| 5.3   | Styling Basic HTML Mobile Browsers                     | 5-2 |

# 6 Design Guidelines for BlackBerry 4.2 to 4.5

| 6.1   | About BlackBerry Browser Display Behavior                                     | 6-1 |
|-------|-------------------------------------------------------------------------------|-----|
| 6.2   | Formatting Tables to Prevent Wrapping                                         | 6-1 |
| 6.2.1 | How to Prevent Fields from Wrapping in Tables                                 | 6-1 |
| 6.3   | Formatting Label and Message Panels                                           | 6-2 |
| 6.4   | Formatting Column Width                                                       | 6-2 |
| 6.5   | What You May Need to Know About Display Variations on BlackBerry Smartphones. | 6-2 |
| 6.5.1 | Changes to the Minimum Font Size                                              | 6-2 |
| 6.5.2 | Form Factor Variations                                                        | 6-3 |
|       |                                                                               |     |

# 7 Narrow Screen Support and User Agent Details Support

| Determining Narrow Screen Support                        | 7-1                                                                                                    |
|----------------------------------------------------------|----------------------------------------------------------------------------------------------------|
| How Trinidad Determines Narrow-Screen Optimization       | 7-1                                                                                                    |
| Determining User Agent Capabilities Using EL Expressions | 7-2                                                                                                    |
| How To Determine User Agent Details                      | 7-2                                                                                                    |
| How to Determine Browser Capabilities                    | 7-2                                                                                                    |
|                                                          | Determining Narrow Screen Support<br>How Trinidad Determines Narrow-Screen Optimization<br>Determining User Agent Capabilities Using EL Expressions<br>How To Determine User Agent Details<br>How to Determine Browser Capabilities |

# 8 Extending ADF Mobile Browser Applications

| Introduction to Extending Applications for E-Mail, Telephony, and Google Maps | 8-1                                                                                                    |
|-------------------------------------------------------------------------------|----------------------------------------------------------------------------------------------------|
| Integrating an E-Mail Client                                                  | 8-1                                                                                                    |
| Adding Mail Properties                                                        | 8-1                                                                                                    |
| Integrating Telephony                                                         | 8-2                                                                                                    |
| Integrating Google Maps                                                       | 8-2                                                                                                    |
| Programming Driving Directions                                                | 8-3                                                                                                    |
| Supporting Google Maps on iPhone                                              | 8-4                                                                                                    |
| What You May Need to Know About Page Display Dimensions                       | 8-4                                                                                                    |
| Setting the Viewports for iPhone                                              | 8-4                                                                                                    |
|                                                                               | Introduction to Extending Applications for E-Mail, Telephony, and Google Maps<br>Integrating an E-Mail Client |

# Preface

Welcome to Mobile Browser Developer's Guide for Oracle Application Development *Framework*.

# **Documentation Accessibility**

For information about Oracle's commitment to accessibility, visit the Oracle Accessibility Program website at http://www.oracle.com/pls/topic/lookup?ctx=acc&id=docacc.

### Access to Oracle Support

Oracle customers have access to electronic support through My Oracle Support. For information, visit http://www.oracle.com/pls/topic/lookup?ctx=acc&id=info or visit http://www.oracle.com/pls/topic/lookup?ctx=acc&id=trs if you are hearing impaired.

# Audience

This document is intended for developers of browser applications for mobile devices.

## **Related Documents**

For more information, see the following:

- Oracle Fusion Middleware Fusion Developer's Guide for Oracle Application Development Framework
- Oracle Fusion Middleware Web User Interface Developer's Guide for Oracle Application Development Framework
- Oracle Fusion Middleware Skin Editor User's Guide for Oracle Application Development Framework

# Conventions

The following text conventions are used in this document:

| Convention | Meaning                                                                                                    |
|------------|----------------------------------------------------------------------------------------------------|
| boldface   | Boldface type indicates graphical user interface elements associated with an action, or terms defined in text or the glossary |

| Convention | Meaning                                                                                                    |
|------------|----------------------------------------------------------------------------------------------------|
| italic     | Italic type indicates book titles, emphasis, or placeholder variables for which you supply particular values.                             |
| monospace  | Monospace type indicates commands within a paragraph, URLs, code<br>in examples, text that appears on the screen, or text that you enter. |

1

# **Overview of Oracle ADF Mobile Browser**

This chapter provides an overview of Oracle Application Development Framework Mobile (ADF Mobile) browser.

This chapter includes the following sections:

- Section 1.1, "About ADF Mobile Browser"
- Section 1.2, "Supported Mobile Browsers"

# 1.1 About ADF Mobile Browser

Oracle Application Development Framework Mobile (ADF Mobile) browser is a standards-based framework that enables the rapid development of enterprise mobile applications. Oracle Fusion Middleware 11g release 2 of ADF Mobile browser extends Oracle ADF to browsers running on mobile devices. Because ADF Mobile browser is built upon the component model of Java Server Faces (JSF), you can quickly develop applications for mobile browsers. ADF Mobile browser's mobile-specific extensions to JSF enable you to develop mobile applications using the same methodologies for developing JSF applications for the desktop.

When developing an ADF Mobile browser application, you need not focus on the limitations or capabilities of different browsers, as ADF Mobile browser enables you to develop applications that function properly on different browser types. The ADF Mobile browser renderer ensures that contents can be consumed correctly by the target browser. It not only handles variations in browser implementations of HTML, JavaScript, CSS, DOM, and XMLHttpRequest, but variations in system performance as well. For example, if a browser does not support XMLHttpRequest and is incapable of posting a partial page request to a server, ADF Mobile browser's support for AJAX (Asynchronous JavaScript and XML) enables the application to revert automatically to a full-page submit, thus allowing the page to function.

**Note:** For Oracle Fusion Middleware 11*g* release 2, ADF Mobile browser requires HTML and JavaScript support.

### 1.1.1 About Java Server Faces and the Application Development Framework

Java Server Faces (JSF) is a standard specified by JSR-127 that enables you to create applications using pre-built components that define functionality and behavior. As illustrated in Figure 1–1, JSF provides a Model-View-Controller (MVC) mechanism that simplifies the development of web applications. Its renderkit converts components both to and from a specific markup language. Renderers abstract the

production of markup and responses to browser requests by generating the markup representations of the components and how they interpret browser requests.

JSF development focuses on components, not markup. Using JSF, you create a JSP page containing JSF component tags. When a user visits this page (through the FacesServlet), JSF uses the renderkit specified by the user's device to encode the markup used for the appropriate output. For example, if the user's device specifies HTML for a desktop browser, then the renderkit's markup encoding results in an HTML page. In addition to rendering appropriate content, JSF supports user interaction.

Figure 1–1 ADF Mobile Browser Architecture

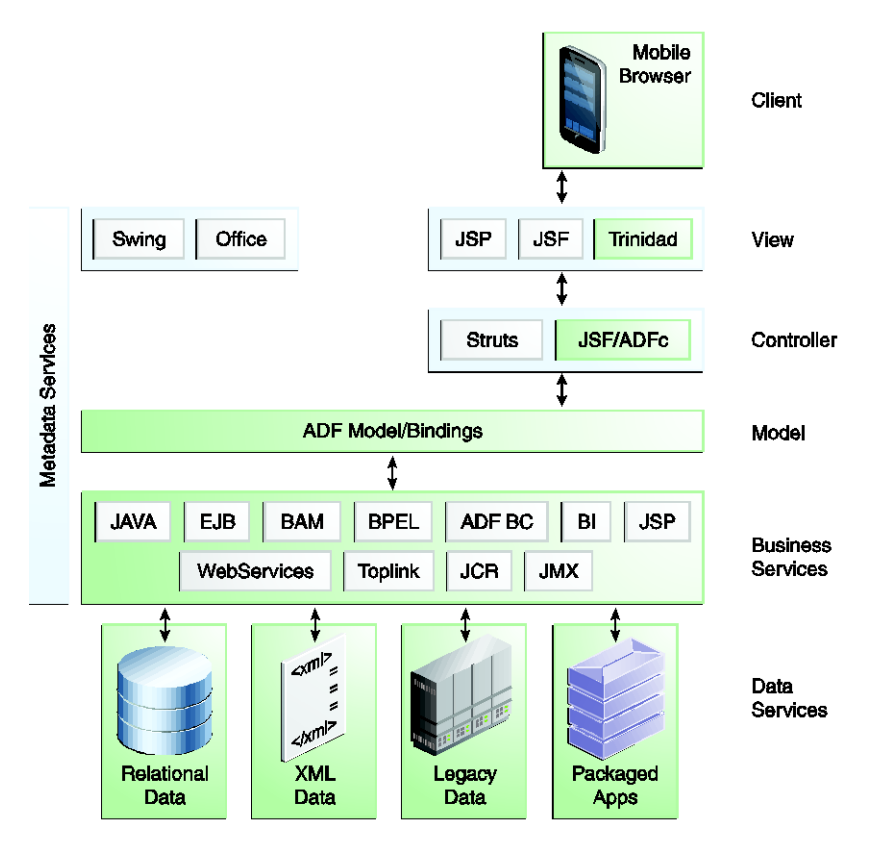

Application Development Framework (ADF) is built on the standard JSF technology and provides the following:

- A large component set (because JSF provides only basic components).
- Renderers that support these components in HTML browsers, including a rich renderkit for applications using AJAX technologies.
- Converters, validators, and events.

## 1.1.2 Developing Mobile Applications Using ADF Mobile Browser

You can use the same programming model and component set for developing desktop browser applications to develop mobile browser applications for mobile devices. ADF Mobile browser application development is almost identical to ADF Web application development, except that ADF Mobile browser application development uses only mobile JSF pages that consist of Apache MyFaces Trinidad components. For more information on developing ADF Web applications, see Oracle Fusion Middleware Web User Interface Developer's Guide for Oracle Application Development Framework

**Note:** You cannot use ADF Faces components to develop an ADF Mobile browser application. You must use Apache MyFaces Trinidad components.

Developing mobile browser applications for mobile devices with ADF Mobile browser leverages the same methodologies used in developing JSF applications for the desktop, but with a few specific mobile extensions. With support for over 60 Apache MyFaces Trinidad components, you can build applications with the rich component set. Each component renders appropriately for small-screen mobile devices. You can reuse the desktop browser application's model and controller layers to assemble a new view layer for mobile devices by using similar Apache MyFaces Trinidad components.

#### How ADF Mobile Browser Improves Performance

The PDA component renderers have been optimized to improve performance by minimizing the payload of the web page sent over the wireless network to the mobile device. In mobile environments with high-latency and low-bandwidth wireless networks, Partial Page Rendering (PPR) is essential in providing end-users with an efficient application. For mobile browsers supporting AJAX, ADF Mobile browser supports PPR for certain components, which minimizes the amount of data requested from the server and thereby improves the responsiveness of the applications. See also Section 3.1.2, "Partial Page Rendering."

# **1.2 Supported Mobile Browsers**

ADF Mobile browser supports Apache MyFaces Trinidad components on the browsers listed in Table 1–1. Later versions of Trinidad can be integrated into Oracle JDeveloper and used with Oracle Fusion Middleware 11g release 2 of ADF Mobile browser.

| Browser                                                      | JavaScript Support | CSS Support | PPR Support        |
|--------------------------------------------------------------|--------------------|-------------|--------------------|
| BlackBerry version 4.6 and later                             | Yes                | Yes         | Yes                |
| Blackberry versions 4.2 through 4.5                          | No                 | Yes         | No                 |
| Microsoft Windows Mobile 5                                   | Yes                | Yes         | Yes (with nuances) |
| Microsoft Windows Mobile 6                                   | Yes                | Yes         | Yes                |
| Apple iPhone Safari                                          | Yes                | Yes         | Yes                |
| Nokia s60 series                                             | Yes                | Yes         | No                 |
| Plain HTML (such as Opera Mini,<br>Opera Mobile and Skyfire) | No                 | Yes         | No                 |

Table 1–1 Supported Browsers and Supported Mobile Features

# Configuring the ADF Mobile Browser Environment

This chapter describes how to configure the development environment for ADF Mobile browser applications and how to build and test mobile browser applications.

This chapter includes the following sections:

- Section 2.1, "About the ADF Mobile Browser Development Environment"
- Section 2.2, "Configuring the ADF Mobile Browser Development Environment"
- Section 2.3, "Developing an ADF Mobile Browser Application"
- Section 2.4, "Testing an ADF Mobile Browser Application"

## 2.1 About the ADF Mobile Browser Development Environment

ADF Mobile browser application development is almost identical to ADF web application development, except that ADF Mobile browser application development uses only mobile JSF pages that consist of Apache MyFaces Trinidad components.

**Note:** Except for page fragments, pop-up in dialogs, and region support, you can use the ADF page flow to develop ADF Mobile browser applications. ADF Mobile browser application that use the ADF page flow only support the trinidad-simple skin family.

To create an ADF Mobile browser application:

- Configure the environment by creating an application and project.
- Add a web project.
- Add the JSF pages using Apache MyFaces Trinidad components.
- Test the application on a desktop browser, device simulator, or on an actual device.

## 2.2 Configuring the ADF Mobile Browser Development Environment

ADF Mobile browser application development differs only from ADF Web application development for desktop browsers in the creation of the web project. For more information, see Section 2.3, "Developing an ADF Mobile Browser Application."

## 2.2.1 How to Create a Mobile Application and Project

To configure the environment, first create an ADF Mobile browser application that includes a project with the ADF Mobile browser technology.

# To create the ADF Mobile browser application and the ADF Mobile browser project:

1. Choose File and then New.

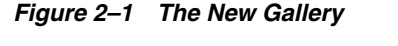

| New Gallery                                                                                                    |                                                                                                    |
|----------------------------------------------------------------------------------------------------|----------------------------------------------------------------------------------------------------|
| All Features Current Project Features                                                                                                    |                                                                                                    |
| Q Search                                                                                                    |                                                                                                    |
| Categories:                                                                                                    | Items: Show All Descriptions                                                                                                    |
| General  Applications  Connections  Deployment Descriptors  Deployment Profiles  Diagrams  Java  Maven  Projects  UML XML  Business Tier  Connections  Connections  Connecti | Image: Sector Application Application From EAR File         Image: Application from EAR File         Image: Application Template         Image: Custom Application         Image: Database Application         Image: Database Application         Image: Database Application         Image: Database Application         Image: Database Application (ADF)         Creates a databound ADF web application. The application consists of one project for the view and controller components (ADF Faces and ADF Task Flows), and another project for the data model (ADF Business Components).         Image: Database Application (ADF) |
| Database Tier                                                                                                    | Java EE Web Application     Maven Application     UML Application                                                                                                    |
| Help                                                                                                    | OK Cancel                                                                                                    |

- **2.** In the New Gallery, expand **General**, select **Applications** and then **Fusion Web Application (ADF)** and then click **OK**.
- **3.** In the Name your application page of the Create Fusion Web Application (ADF) wizard, enter a name and, if needed, a location for the application in the Directory field, as shown in Figure 2–2.

| 📤 Create Fusion Web A   | pplication (ADF) - Step 1 of 5                        | ×                    |
|-------------------------|-------------------------------------------------------|----------------------|
| Name your applicatio    | n                                                     |                      |
| Application Name        | Application Name:                                     |                      |
| Project 1 Name          | Directory:                                            |                      |
| Project 1 Java Settings | C:\JDeveloper\mywork\adfm Application Package Prefix: | B <u>r</u> owse      |
| Project 2 Java Settings |                                                       |                      |
|                         |                                                       |                      |
|                         |                                                       |                      |
|                         |                                                       |                      |
|                         |                                                       |                      |
|                         |                                                       |                      |
|                         |                                                       |                      |
| Help                    | < <u>B</u> ack <u>N</u> ext >                         | <u>Einish</u> Cancel |

Figure 2–2 The Name your application Page

4. Click Finish.

Selecting **Fusion Web Application (ADF)** creates the model project used by the mobile view project, which you create in place of the generated view controller project, as described in the following steps. Figure 2–3 shows the application's model and its generated view controller projects that appear in the Application Navigator.

#### Figure 2–3 The Fusion Web Application and its Projects in the Application Navigator

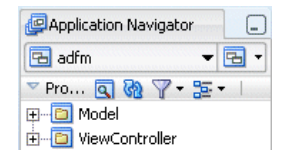

**Note:** Do not use the generated view controller project to design the business logic in the model project. Instead, create a mobile view controller project as described in the following steps.

- 5. Create the mobile view controller project as follows:
  - **a.** Create the Choose **File** and then **New**. The New Gallery appears.
  - **b.** In the New Gallery, expand **Categories**, select **Projects** and then select **Custom Project** and click **OK**.
  - **c.** In the Create Custom Project wizard, complete the wizard by first entering a name for the project. For example, enter *mvc* (a short name for mobile view controller).

**Tip:** To create a short URL string that is more easily accommodated by the browsers on mobile devices, use lower-case characters and short names for ADF Mobile browser projects and their .jspx pages. See also Section 2.4, "Testing an ADF Mobile Browser Application."

**d.** Select the ADF Mobile browser feature for the project by moving **ADF Mobile Browser** from the **Available** list to the **Selected** list.

Figure 2–4 Selecting the ADF Mobile Browser Technology for an ADF Mobile Browser Project

| 📤 Create Custom Proje | ct - Step 1 of 1                                                                                                    | ×               |
|-----------------------|----------------------------------------------------------------------------------------------------|-----------------|
| Name your project     | 0101010101010101010101010101010101010101                                                                                                    |                 |
| Reproject Name        | Project Name:       mvc          Dirgctory:       C:\JDeveloper\mywork\adfm\mvc         Project Features       Generated Components       Associated Libraries         Available:       Selected:         ADF Business Component Modeling       Selected:         ADF Desktop Integration       ADF Proble Browser         ADF Mobile Browser       ADF Model Business Editor         ADF Page Flow       Image: Comparison of the second page flow         ADF Mobile Browser Feature Description:       ADF Mobile Browser Feature Description: | Bro <u>w</u> se |
| Help                  | <pre></pre>                                                                                                    | Cancel          |

Figure 2–4 shows the ADF Mobile Browser feature in the **Available** window. After you move the **ADF Mobile Browser** feature to the **Selected** window, the Java, JavaServer Faces (JSF), JSP, and Servlets technologies are made available to the project and also appear in the **Selected** window, as shown in Figure 2–5.

Figure 2–5 ADF Mobile Browser and Supporting Features Selected for an ADF Mobile Browser Project

| 🔷 Create Custom Proje              | ct - Step 1 of 2                                                                                                    |
|------------------------------------|----------------------------------------------------------------------------------------------------|
| Name your project                  |                                                                                                    |
| Project Name Project Java Settings | Project Name:       mvc         Dirgctory:       C:\JDeveloper\mywork\adfm\mvc       Browse         Project Features       Generated Components       Associated Libraries         Available:       Selected:       ADF Mobile Browser         ADF Business Component Modeling       Java       Java         ADF Business Components       Associated Libraries       Java         ADF Business Components       Java       Java         ADF Desktop Integration       Java       JavaServer Faces (JSF)         JSP and Servlets       XML       XML         ADF Model       Image: Selected:       XML         ADF Model       Image: Selected:       XML         ADF Page Flow       Image: Selected:       XML         ADF Page Flow       Image: Selected:       XML         ADF Page Flow       Image: Selected:       XML         ADF Page Flow       Image: Selected:       XML         ADF Page Flow       Image: Selected:       XML         ADF Page Flow       Image: Selected:       XML         ADF Page Flow technology extends JavaServer Faces (JSF), introducing additional concepts such as reusable task flows and advanced navigation between activities other than JSF Page references.       Image: Selected: |
| Help                               | < <u>Back</u> <u>N</u> ext > <u>Einish</u> Cancel                                                                                                    |

e. If the application uses an ADF page flow, add the **ADF Page Flow** feature to the **Selected** window. As shown in Figure 2–6, the ADF Page Flow feature adds the ADF Faces, ADF Page Flow, Trinidad, and XML technologies.

Figure 2–6 Adding ADF Page Flow Feature to the ADF Mobile Browser Project

| 🔷 Create Custom Proje              | ct - Step 1 of 2 🛛 🔀                                                                                                    |
|------------------------------------|----------------------------------------------------------------------------------------------------|
| Name your project                  |                                                                                                    |
| Project Name Project Java Settings | Project Name:       mvc         Dirgctory:       C:\JDeveloper\mywork\adfm\mvc       Browse         Project Features       Generated Components       Associated Libraries         Available:       Selected:       ADF Faces         ADF Business Components       AADF Model Browser       ADF Page Flow         ADF Model       Java       JavaServer Faces (JSF)         ADF Swing       Selected:       Trinidad         Ant       Selected:       ADF Page Flow         ADF Model       JavaServer Faces (JSF)       JSP and Servlets         Ant       Selected:       Trinidad         ADF Faces Feature Description:       ADF Faces feature Description:       ADF Faces feature Description:         ADF Faces adds very high quality components, a dialog framework, as well as personalization and skinning capabilities. ADF Faces features include: file upload support, client-side validation, partial rendering of a page (AJAX-style), data tables, |
| Help                               | < Back Next > Einish Cancel                                                                                                    |

**6.** Click **Next** to navigate through the Configure Java settings page and then click **Finish**.

## 2.2.2 What Happens When You Create a Mobile Application and Project

As shown in Figure 2–7, the mobile view controller project (*mvc*) appears in the Application Navigator within the ADF Fusion web application (*adfm*).

Figure 2–7 The Mobile ADF View Controller Project in the Application Navigator

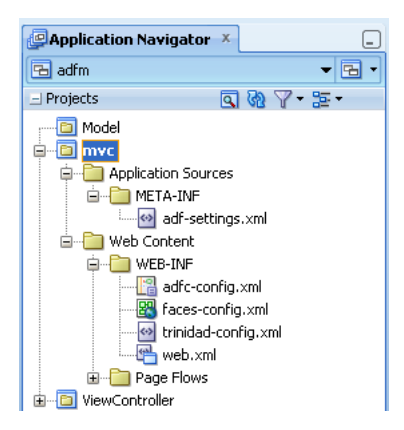

The creation of the mobile view controller project also results in the creation of the mobile application's page flow definition file, faces-config.xml. For information on creating a page flow, see "Defining Page Flows" in *Oracle Fusion Middleware Web User Interface Developer's Guide for Oracle Application Development Framework*.

Because you added the ADF Mobile Browser feature, the Apache MyFaces Trinidad library is automatically loaded to the workspace and the Trinidad component palette is loaded when you create mobile JSF pages, shown in Figure 2–10.

# 2.3 Developing an ADF Mobile Browser Application

For mobile browser applications, you develop an application by creating web pages within the web project. Typically, you create a web project within the application to implement a user interface and the ADF Business Components, or an Oracle EclipseLink project, to implement a business layer.

## 2.3.1 How to Develop a Mobile JSF Page

You develop an ADF Mobile browser application by first creating a JSP page and then by populating it with the Apache My Faces Trinidad components.

### To create a mobile JSF page:

- 1. Choose File and then New.
- 2. In the New Gallery, expand Categories, select Web Tier, select JSF/Facelets, and then Page. Click OK.

**Note: Project Technologies** (the default) must be selected from the Filter By list.

| Q Search                                                                         |   |                                                                                                    |     |
|----------------------------------------------------------------------------------|---|----------------------------------------------------------------------------------------------------|-----|
| Categories:                                                                      |   | Items: Show All Descript                                                                                                    | ion |
| Connections<br>Deployment Descriptors<br>Deployment Profiles<br>Diagrams<br>Java | Î | Page<br>Launches the Create JSF Page dialog, in which you create a new JavaServer<br>Faces 2.0 page that can be implemented as a Facelets or JSP document. To<br>enable this option, you must select a project or a file within a project in the<br>Application Navigator. | ľ   |
| Maven<br>Projects<br>UML                                                         |   | ADF Declarative Component ADF Page Fragment                                                                                                    |     |
| XML<br>⊞Business Tier<br>⊞Client Tier                                            |   | ADF Page Template     ADF Skin                                                                                                    |     |
| e ⊡otabase Tier<br>⊡ Web Tier                                                    |   | ADF Task Flow                                                                                                    |     |
| HTML<br>                                                                         |   | ADF Task Flow Template     Composite Component                                                                                                    |     |
| JSP<br>Servlets                                                                  |   | Pacelets Tag Library                                                                                                    |     |

Figure 2–8 The New Gallery for JSF Pages

**3.** Enter a name for the JSF page in the JSF Page dialog, as shown in Figure 2–9. If needed, enter a directory location for the page.

**Note:** Because you added the **ADF Mobile Browser** feature for the application, the **Render in Mobile Device** option is selected by default, as shown in Figure 2–9.

Figure 2–9 The Create JSF Page Dialog

| 🖕 Create JSF Page                                                                                                  | ×           |
|----------------------------------------------------------------------------------------------------|-------------|
| Enter the name and directory, and choose a type for the JSF Page<br>implemented as a Facelets or JSP XML document. | . It can be |
| Eile Name: page1.jsf                                                                                               |             |
| Directory: C:\JDeveloper\mywork\adfm\mvc\public_html                                                               | Q           |
| Document Type: ③ Facelets                                                                                          |             |
| Render in Mobile Device                                                                                            |             |
| Page Layout Managed Bean                                                                                           |             |
| ● Blan <u>k</u> Page                                                                                               |             |
| O Page Template Oracle Three Column Layout 💌                                                                       |             |
| O Quick Start Layout                                                                                               |             |
| One Column (Stretched)                                                                                             |             |
| Browse                                                                                                    |             |
|                                                                                                    |             |
|                                                                                                    |             |
| Help                                                                                                    | OK Cancel   |

Figure 2–10 shows the designer for a mobile JSP page called *home.jspx*.

**4.** From the Components Palette, select **Trinidad** as shown in Figure 2–10 and then create the page using the Apache MyFaces Trinidad components. To optimize these components, refer to the styles and patterns described in Chapter 4, "Skinning."

Figure 2–10 Using the Trinidad Component Palette

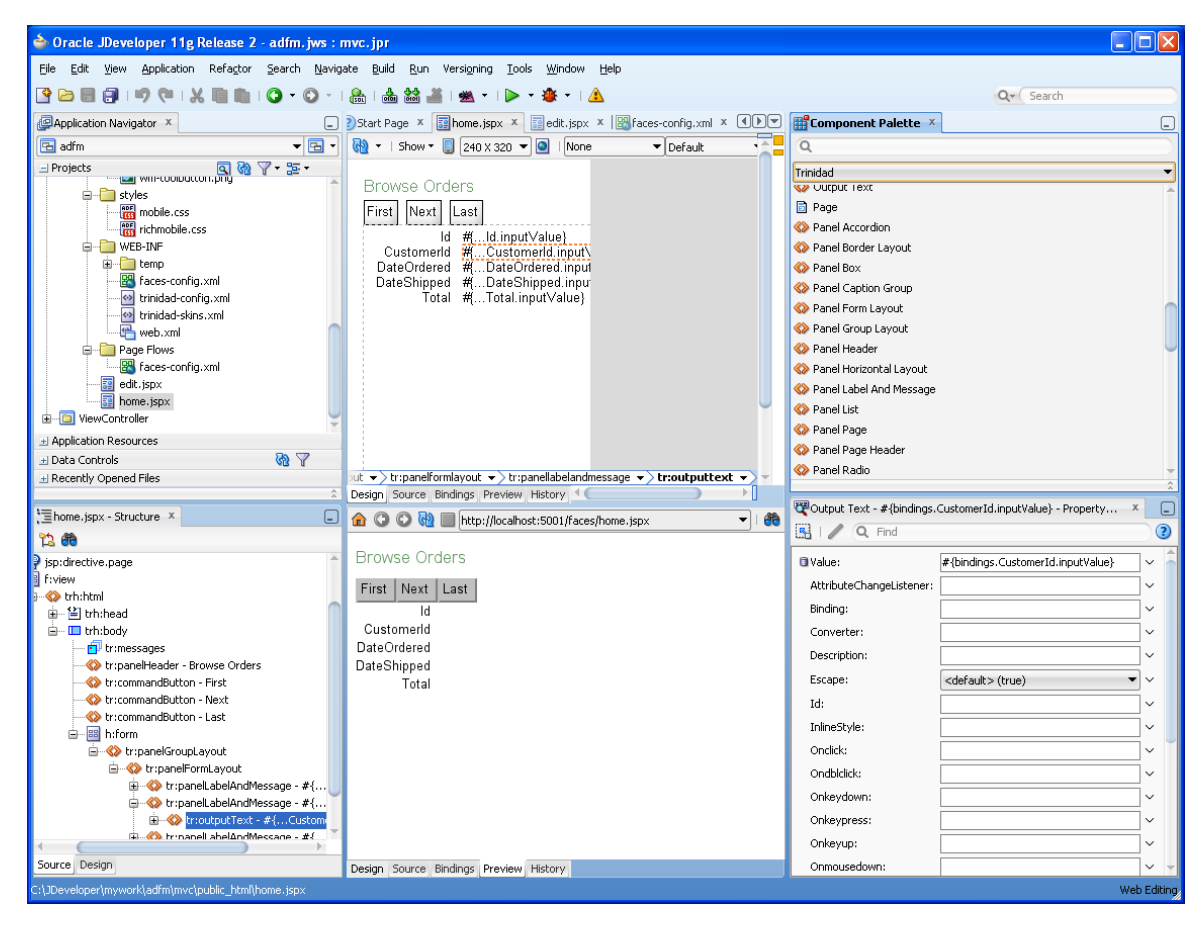

## 2.3.2 What Happens When You Create a Mobile JSF Page

Because the **Render in Mobile Device** option is selected by default in the Create JSF Page dialog, you can adjust the page designer to reflect the size of a mobile device, as illustrated in Figure 2–10. This option also results in the creation of the following ADF skin-related configuration files and style sheets which are configured for ADF Mobile browser. Table 2–1 describes these files, which are located in the ADF Mobile browser view controller project's Web Content folder.

| Skinning File       | Location                                                 | Description                                                                                                    |
|---------------------|----------------------------------------------------------|----------------------------------------------------------------------------------------------------|
| trinidad-config.xml | WEB-INF node of the<br>mobile view controller<br>project | Defines the skins used in the ADF<br>Mobile browser application. For<br>more information on using this file<br>in a mobile context, see Section 4.2,<br>"Implementing ADF Mobile<br>Browser Skinning." See also the<br>"Configuration in<br>trinidad-config.xml" section in<br>Oracle Fusion Middleware Web User<br>Interface Developer's Guide for Oracle<br>Application Development Framework.                        |
| trinidad-skins.xml  | WEB-INF node of the<br>mobile view controller<br>project | Lists the skins files that are<br>automatically generated when you<br>create the mobile JSF page. By<br>default, these are mobile.css<br>and richmobile.css. See also<br>Section 4.2, "Implementing ADF<br>Mobile Browser Skinning" and the<br>"Configuration in<br>trinidad-skins.xml" section in<br>Oracle Fusion Middleware Web User<br>Interface Developer's Guide for Oracle<br>Application Development Framework. |
| mobile.css          | Styles node of the mobile view controller project        | Used for basic HTML browsers<br>and browsers used in older<br>versions of smartphones.                                                                                                    |
| richmobile.css      | Styles node of the mobile view controller project        | Used for webkit-based smartphone<br>browsers, such as those powered<br>by iOS or Android.                                                                                                    |

 Table 2–1
 Skinning-Related Artifacts

## 2.4 Testing an ADF Mobile Browser Application

You can test an ADF Mobile browser application on a mobile device, a mobile device emulator, or on a desktop browser, although testing on an actual mobile device or mobile device emulator provides the most accurate results.

Testing an ADF Mobile browser application with a desktop browser produces only approximate results, because it provides a fairly uniform testing environment; web pages appear and behave similarly and business logic executes identically in any type of desktop browser. Testing an application on an actual mobile device, however, produces more accurate results, because the capabilities of mobile browsers may cause controls to behave differently than they do on a desktop browser. Mobile browsers, which are usually smaller than desktop browsers, render pages differently because web servers optimize the look and feel by generating mobile browser-specific pages.

Testing ADF Mobile browser applications directly on mobile devices has limitations as well, in that you may not have access to all of the devices that you must test. Furthermore, firewalls can complicate testing, as many mobile devices can access only the internet and cannot reach development environments located behind firewalls. In such cases, mobile device emulators provide an alternative testing method. For example, to test applications on BlackBerry smartphone simulators or Windows Mobile device emulators (shown in Figure 2–11 and Figure 2–13, respectively), download smartphone simulators from the RIM developer site (http://us.blackberry.com/) and device emulators from the Microsoft developer site (http://www.microsoft.com). You must then configure them and connect them to the web server. For information on downloading and configuring

simulators and emulators for ADF Mobile browser, refer to Running Mobile Device Simulators with ADF Mobile and JDeveloper, available through the Mobile Application Development with Oracle ADF Mobile page of the Oracle Technology Network. You can access this page by selecting Oracle ADF Mobile from the Oracle Technology Network's Oracle Application Development Framework overview page (http://www.oracle.com/technetwork/developer-tools/adf/overview/ index.html).

Figure 2–11 Testing an ADF Mobile Browser Application on a BlackBerry Smartphone Simulator

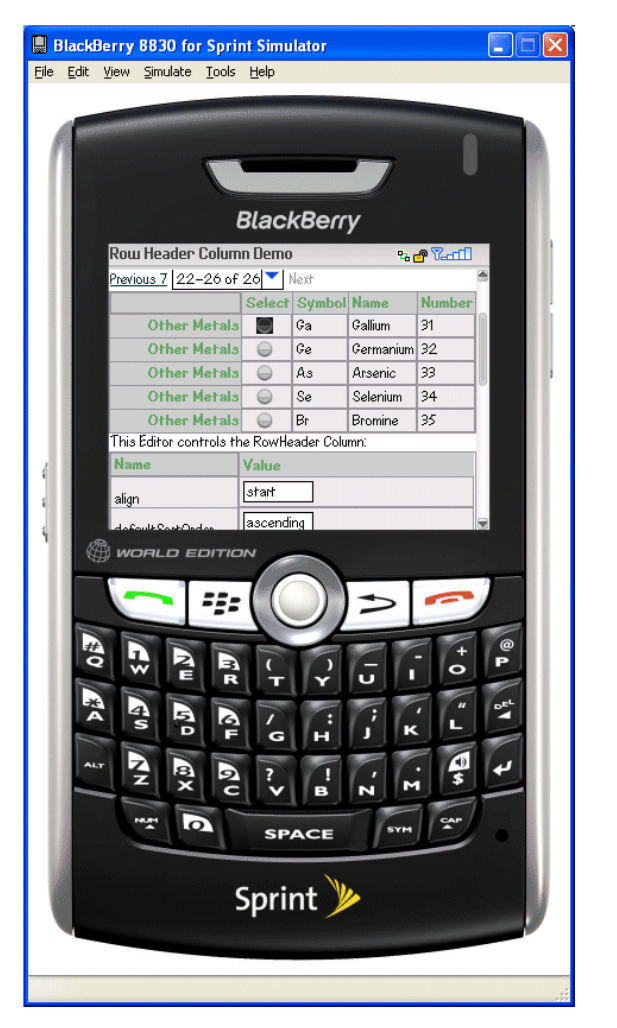

## 2.4.1 How to Test ADF Mobile Browser Applications on Emulators

After you test an application on a desktop browser, you can then test it on an emulator. You can use the URL displayed in the desktop browser, but if it uses the localhost IP address (127.0.0.1), you must change it to the network IP address of your computer.

**Tip:** To obtain the network IP address, use the ipconfig command interface on Windows systems and the ifconfig command on Linux/UNIX systems.

| 🖉 home - Windows Inte                         | rnet Explorer                                                          |
|-----------------------------------------------|------------------------------------------------------------------------|
| 🕞 🗸 🖉 http://12                               | 7.0.0.1:8988/adfm-mvc-context-root/faces/home.jspx;jsessionid=c5ea9d8f |
| <u>File E</u> dit <u>V</u> iew F <u>a</u> vor | ites <u>I</u> ools <u>H</u> elp                                        |
| 😭 🕸 🌈 home                                    |                                                                        |
| * Orderld                                     | 1001                                                                   |
| * OrderDate                                   |                                                                        |
| OrderShippedDate                              |                                                                        |
| * OrderStatusCode                             | CART                                                                   |

*Figure 2–12 Testing an ADF Mobile Browser Application on a Desktop Browser* 

For example, to test an application using a Windows Mobile 6 emulator, change the address from the desktop's localhost IP address (127.0.0.1, shown in Figure 2–12) to that of the computer's network IP address (192.0.2.253, shown in Figure 2–13).

Figure 2–13 Testing an ADF Mobile Browser Application on a Windows Mobile Device Emulator

| 🏄 Int            | ernet Explorer                 | # ◀€ 5:51 🗙                   |  |  |
|------------------|--------------------------------|-------------------------------|--|--|
| 📲 http:          | //192.0.2.253                  | :8888/de 🕶 🍖                  |  |  |
| Compone<br>Guide | nt <u>Taq</u><br>Documentation | Skinning Key<br>Documentation |  |  |
| Previous         | 1-10 of 26                     | 10                            |  |  |
| Details          | Name                           | Symbol                        |  |  |
| <u>Show</u>      | Hydrogen                       | н                             |  |  |
| Show             | Carbon                         | С                             |  |  |
| <u>Show</u>      | Nitrogen                       | Ν                             |  |  |
| <u>Show</u>      | Oxygen                         | 0                             |  |  |
| <u>Show</u>      | Phosphorus                     | P                             |  |  |
|                  |                                |                               |  |  |
| Bac              | k 🔤                            | Menu                          |  |  |

In addition, you must remove the session specification that follows the page name. The page name is typically appended with either .jspx or .jsp. In Figure 2–12, the page name, *home*, is appended with .jspx.

In general, you debug an application by repeating cycles of code and then by testing the application. When you test an application that has been modified, you must do one or both of the following:

- Refresh the page.
- Clear the browser's cache.

**Tip:** Because the URL does not change if you develop the same application, you are not required to enter it again.

## 2.4.2 What You May Need to Know About Browser Settings

Viewing ADF Mobile browser applications properly requires adjustments to the browser settings for Windows Mobile and BlackBerry browsers.

### Microsoft Windows Mobile 5 and 6, Microsoft Pocket Internet Explorer

For optimal viewing, select the *Fit to Screen* view (accessed by selecting **Menu**, **View** and then **Fit to Screen**).

**Note:** Selecting the *One Column* view results in layout problems. Do not select this option.

### **BlackBerry Browser 4.n**

\_

ADF Mobile browser only works if JavaScript support is enabled. To ensure that JavaScript support is enabled:

- 1. Select **Options** and then **Browser Configuration**.
- **2.** Ensure that the following tables are selected:
  - Support JavaScript
  - Allow JavaScript Popup
  - Support HTML Tables

# **Component Support**

This chapter describes the Apache MyFaces Trinidad components that are supported by ADF Mobile browser.

This chapter includes the following sections:

- Section 3.1, "About Apache My Faces Trinidad Components"
- Section 3.2, "Input Components"
- Section 3.3, "Output Components"
- Section 3.4, "Layout Components"
- Section 3.5, "Navigation Components"
- Section 3.6, "Data Visualization (Graphs and Gauges)"
- Section 3.7, "Tables and Trees"
- Section 3.8, "Generating HTML <meta> Tags"
- Section 3.9, "Unsupported Components and Attributes"

# 3.1 About Apache My Faces Trinidad Components

ADF Mobile browser supports more than 60 of the Apache MyFaces Trinidad components, enabling you to build applications with a rich component set that renders appropriately to the screens of mobile devices. For more information, refer to the Apache MyFaces Trinidad site (http://myfaces.apache.org/trinidad/).

### 3.1.1 Supported Features

ADF Mobile browser supports the following renderer-specific features:

- Partial Page Rendering
- Dialogs

## 3.1.2 Partial Page Rendering

The high latency and low bandwidth of networks in mobile environments decrease application responsiveness for mobile users. Screens refresh slowly, diminishing the mobile user experience. ADF Mobile browser's support of Partial Page Rendering (PPR) compensates for the negative impact that slow connections have on screen updates by minimizing the amount of data requested from the server; using PPR, mobile device screen updates do not require a full refresh. Browsers that do not support AJAX (Asynchronous JavaScript and XML) use full page rendering instead of PPR. For example, a page submission on basic HTML browsers (which do not support JavaScript) results in the refresh of a full page.

**Note:** Browsers for BlackBerry 4.5 (and earlier versions) do not support PPR. Specifying the autosubmit attribute on certain form components results in the submission of the page after the user exits the field. A full, not partial, refresh of the page then follows.

### 3.1.3 Dialogs

ADF Mobile browser supports dialogs, the pages used by applications to obtain user input. Because mobile browsers cannot open a new window that contains a dialog (a pop-up window), dialogs appear as new pages within the main browser window after automatically preserving the state of the current page.

### 3.1.4 Rendering Specific to the BlackBerry Browser 4.5 and Earlier Versions

On browsers for BlackBerry 4.5 and earlier versions, the bullets in a list sublevel (such as those in a tr:panelList component) appear large and are not indented. BlackBerry's table handling may affect complex layouts, as its browser does not allow horizontal scrolling. Instead, it wraps a table row onto multiple display lines which may disturb the layout. For more information, see Chapter 6, "Design Guidelines for BlackBerry 4.2 to 4.5."

## 3.2 Input Components

ADF Mobile browser supports input text fields and lists, core components that support user input.

### 3.2.1 Creating Input Text Fields

You can create input fields using the following components:

tr:inputColor

**Note:** Mobile browsers do not support an inline chooseColor or a color dialog for the tr:inputColor component.

- tr:inputDate
- tr:inputHidden
- tr:inputText

**Note:** Basic HTML browsers do not support the autosubmit attribute of the tr:inputText component.

**Note:** Trinidad optimizes the tr:inputText component for narrow-screen devices (that is, devices with a screen width measuring less than 240 pixels). For more information see Chapter 7, "Narrow Screen Support and User Agent Details Support."

## 3.2.2 Creating Lists

You can create lists using the following components:

- tr:panelChoice
- tr:panelList
- tr:selectBooleanCheckBox
- tr:selectBooleanRadio
- tr:selectItem

**Note:** Mobile browsers do not support the disabled attribute for the tr:selectItem component.

- tr:selectManyCheckBox
- tr:selectManyListBox
- tr:selectOneChoice
- tr:selectOneListBox
- tr:selectOneRadio
- tr:resetButton

**Note:** Basic HTML browsers do not support the autosubmit attribute for the tr:resetButton component.

# 3.3 Output Components

ADF Mobile browser uses the Apache MyFacesTrinidad core components that support output on mobile device applications. These components include those for displaying text and images and also components for displaying or hiding text.

## 3.3.1 Displaying Text

The following components enable you to display text:

- tr:iterator
- tr:message
- tr:messages

**Note:** Component-specific messages displayed through the tr:message and tr:messages components do not display on a mobile browser as they do in a desktop browser. On mobile devices, these messages display in the region where the message component is placed on the web page.

- tr:outputDocument
- tr:outputForwarded
- tr:outputLabel

tr:outputText

## 3.3.2 Displaying Images

The following components enable you to display images:

- tr:icon
- tr:image
- tr:panelTip

## 3.3.3 Showing (or Hiding) Components

The following components enable showing or hiding items:

tr:panelAccordion

**Note:** Mobile browsers only support a full-page update; they do not support the partialTriggers attribute of the tr:panelAccordion component.

tr:panelTabbed

**Note:** To conserve space on mobile devices, the renderer intentionally prevents the display of tab bars on both the top and bottom of the tr:panelTabbed component. Valid values for the attribute positions are top and bottom. If both is specified, then the renderer displays the tabs on top.

tr:showDetail

**Note:** For the tr:showDetail component, the disclosure arrow does not display; instead [+] and [-] symbols display instead.

tr:showDetailHeader

**Note:** For the tr:showDetailHeader component, the disclosure arrow does not appear on mobile browsers.

tr:showDetailItem

**Note:** For the tr:showDetailItem component, the disclosure arrow does not appear on mobile browsers and the flex attribute is not supported.

# 3.4 Layout Components

The layout components supported by ADF Mobile browser include those for managing the page itself (such as tr:document and tr:form) as well as components

for laying out the sections of a page, such as tr:group, tr:panelFormLayout, and tr:panelGroupLayout.

### 3.4.1 Managing the Page

The following components enable you to manage the page:

- tr:document
- tr:form

**Note:** Mobile browsers do not support the defaultCommand attribute of the tr:form component.

tr:page

**Note:** Mobile browsers do not support the tr:page facet of the tr:page component.

### 3.4.2 Laying Out Sections of the Page

The following ADF Faces core tags support page layout for mobile device applications:

- tr:group
- tr:panelBorderLayout

**Note:** Only the top and bottom facets are supported for the tr:panelBorderLayout component. Mobile browsers do not support the following facets:

- left
- right
- start
- end
- innerLeft
- innerRight
- innerStart
- innerEnd

The tr:panelBorderLayout component does not render if you use any of these unsupported facets.

- tr:panelBox
- tr:panelFormLayout
- tr:panelGroupLayout
- tr:panelHeader
- tr:panelHorizontalLayout

**Note:** Mobile devices do not support the halign=end attribute definition in the tr:panelHorizontalLayout component.

tr:panelLabelAndMessage

**Note:** Trinidad optimizes the tr:panelLabelAndMessage component for narrow-screen devices (that is, devices with a screen width measuring less than 240 pixels). For more information see Section 7.1, "Determining Narrow Screen Support."

- tr:panelPage
- tr:panelPageHeader

**Note:** Mobile devices only support the following facets of the tr:panelPageHeader component:

- branding
- brandingApp
- navigation1
- navigation2
- tr:panelRadio

**Note:** Trinidad optimizes the tr:panelRadio component for narrow-screen devices (that is, devices with a screen width measuring less than 240 pixels). For more information see Section 7.1, "Determining Narrow Screen Support."

tr:panelCaptionGroup

### 3.4.3 Inserting Spaces

The following components control the space allocation on pages:

- tr:separator
- tr:spacer
- tr:subform

## 3.5 Navigation Components

ADF Mobile browser supports components as buttons, links, and breadcrumbs that enable users to navigate to other pages of the application or to external locations.

## 3.5.1 Creating Buttons

ADF Mobile browser supports the following button types:

tr:commandButton

**Note:** Because the text attribute cannot display if the icon attribute has been set, buttons on mobile devices can either be defined as text or as an image, but not both. If you set the disabled attribute to true, then the tr:commandButton component with an icon attribute renders as a static image with no links.

tr:goButton

See Chapter 8, "Extending ADF Mobile Browser Applications" for information on how to use the tr:goButton component to integrate e-mail, telephony, and Google maps into an application.

### 3.5.2 Creating Links

ADF Mobile browser supports the following components for creating hyper-links:

tr:commandLink

**Note:** Because the tr:commandLink component renders as an input element in basic mobile HTML browsers, its child components cannot render. For more information on input elements in basic mobile HTML browsers, see Section 5.2, "Developing Applications for Basic HTML Mobile Browsers."

tr:goLink

See Chapter 8, "Extending ADF Mobile Browser Applications" for information on how to use the tr:goLink component to integrate e-mail, telephony, and Google maps into an application.

### 3.5.3 Navigation Components

ADF Mobile browser supports the following navigation components:

tr:breadcrumbs

**Note:** Trinidad optimizes the tr:breadcrumbs component for narrow-screen devices (that is, devices with a screen width measuring less than 240 pixels). For more information see Chapter 7.1, "Determining Narrow Screen Support."

tr:commandNavigationItem

**Note:** tr:commandNavigationItem does not render when you set the disabled attribute to true for the following:

- tr:selectOneListBox
- tr:selectOneChoice
- tr:processChoiceBar
- tr:navigationPane with hint, "choice"
- tr:selectRangeChoiceBar

tr:navigationPane

**Note:** tr:navigationPane hint = "choice" with a destination value is not supported for basic HTML browsers.

**Note:** Trinidad optimizes the tr:navigationPane component for narrow-screen devices (that is, devices with a screen width measuring less than 240 pixels). For more information see Chapter 7.1, "Determining Narrow Screen Support."

tr:train

**Note:** The tr:train component appears as x of y instead of listing each item. This is a display-only component in ADF Mobile browser; users cannot navigate through the application by clicking the x of y component. To enable navigation, you must add a separate link or button.

tr:processChoiceBar

**Note:** Trinidad optimizes the tr:processChoiceBar component for narrow-screen devices (that is, devices with a screen width measuring less than 240 pixels). For more information see Section 7.1, "Determining Narrow Screen Support."

tr:selectRangeChoiceBar

**Note:** Trinidad optimizes the tr:selectRangeChoiceBar component for narrow-screen devices (that is, devices with a screen width measuring less than 240 pixels). For more information see Chapter 7.1, "Determining Narrow Screen Support."

# 3.6 Data Visualization (Graphs and Gauges)

ADF Mobile browser supports data visualization tools (DVTs), described in the "Creating Databound ADF Data Visualization Components" section in *Oracle Fusion Middleware Fusion Developer's Guide for Oracle Application Development Framework*.

ADF Mobile browser supports the following types of graphs:

- area
- bar
- bar (horizontal)
- bubble
- combination (horizontal bar and line)
- funnel
- line

- pareto
- pie
- radar
- scattar/polar
- spark
- stock

ADF Mobile browser supports the following types of gauges:

- dial
- status meter
- status meter (vertical)
- LED

To add these components to an application, first move a data control into a component in the Source editor or the Structure window using a drag-and-drop operation and then select **Trinidad Gauges** or **Trinidad Graphs** from the context menu. For example, Figure 3–1 illustrates the context menu that appears when an iterator called *BalanceView1* is dragged and dropped into the editor window.

Figure 3–1 Creating a DVT Component

| 🖃 Data Controls                     |                          | B 7            |
|-------------------------------------|--------------------------|----------------|
| 🖃 🛃 AppModuleDataControl            |                          |                |
| E AccountView1                      |                          |                |
| 🖮 🔚 Atm1View1                       |                          |                |
| 🛓 📲 AtmView1                        |                          |                |
| 💼 📲 BalanceView1                    |                          |                |
| 🗄 📲 BranchView1                     |                          |                |
| 🛓 📲 pendingTransferView1            |                          |                |
|                                     |                          |                |
| Recently Opened Files               |                          |                |
| <b>1</b>                            |                          |                |
| 📜 dailyBalance.jspx - Structure 🛛 🗶 |                          |                |
| 12 馣                                |                          |                |
| 🖮 🕮 h:form                          |                          |                |
| 🖨 🍪 tr:panelGrou                    | pLayout                  |                |
| 🛃 tr:im- Cre                        | ate                      | rrow.gif       |
| 🖨 🍪 tr:panelH                       | Eorm 🕨                   |                |
|                                     | Navigation               | 1              |
| 🖮 🚸 tr:panelG                       | Single Selection         | 1              |
|                                     | Table •                  | 1              |
| 🖨 🛷 tr:pa                           | Tr <u>e</u> e 🕨          | 1              |
| 🖮                                   | Trinidad Gauges          | 1              |
|                                     | Trinidad Graphs          | inputValue}    |
|                                     | Cancel                   | nputValue}:    |
| <u>i</u>                            | tr:outputText - #{Baland | :e.inputValue} |

After you select either the **Trinidad Graphs** or **Trinidad Gauges** options, the DVT wizard appears and opens to the Component Gallery page, shown in Figure 3–2. You select the DVT type from this page.

**Note:** For Oracle Fusion Middleware 11*g* release 2, ADF Mobile browser supports only static graphs and gauges, which are rendered as PNG images. Any mobile device that supports this image format can display these graphs and gauges.

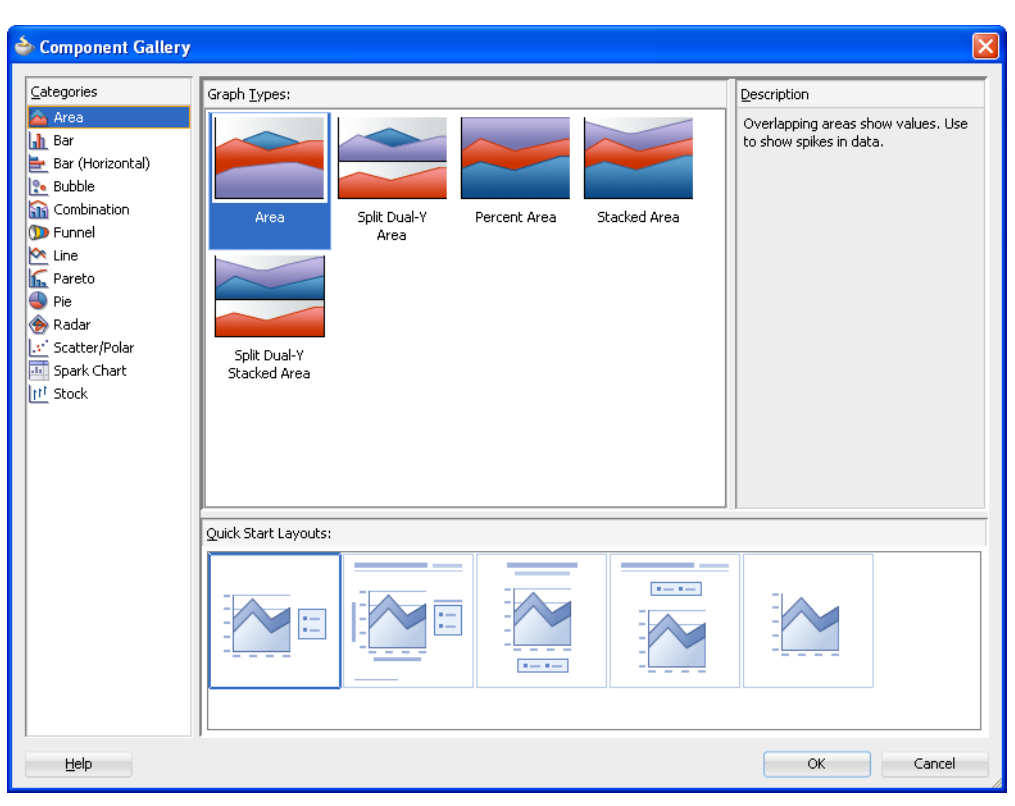

Figure 3–2 The Component Gallery for Trinidad Graphs

## 3.7 Tables and Trees

ADF Mobile browser applications can display structured data in the rows and columns of a table or hierarchically in and trees.

### 3.7.1 Creating Tables

ADF Mobile browser supports tables comprised of the following components:

tr:table

**Note:** ADF Mobile browser does not support the allDetailsEnabled attribute for the tr:table component; this attribute is always set to false.

tr:column

**Note:** When you nest tr:column tags to create column groups, the header facets do not render for the column groups.

## 3.7.2 Creating Trees

ADF Mobile browser supports the tr:tree component.

**Note:** tr:tree may not render on basic HTML browsers.

# 3.8 Generating HTML <meta> Tags

The <meta> tag designates how pages display within a browser. Example 3–1 illustrates examples of <meta> tag usage that include setting an application to display in full-screen mode and setting the viewport width for such devices as Apple's iPhones and iPads. This example also includes a <meta> tag used to designate how a page reloads after a given number of sections.

#### Example 3–1 Using the <meta> Tag to Set Page Behavior

```
<meta name="viewport"
content="width=device-width, user-scalable=no">
<meta name="apple-mobile-web-app-capable"
content="yes">
<meta http-equiv="refresh"
content="2;url=./test/index.jspx">
```

For more information on the use of the <meta> tag in applications running on Apple devices, see the descriptions of the Apple-specific meta tag keys in the "Supported Meta Tags" section of *Safari HTML Reference*, which is available through the iOS Developer Library

(http://developer.apple.com/library/ios/navigation/)

### 3.8.1 Using <trh:meta> to Generate HTML <meta> Tags

The <trh:meta> component tag generates an HTML <meta> tag. Example 3–2 shows using this component to:

- Configure the viewport dimensions on mobile devices.
- Disable user resizing of the viewport on mobile devices.
- Enable the home screen bookmark of the web page to launch it in its own process rather than from within Safari on iOS devices.
- Configure the page to navigate to another page after two seconds.

#### Example 3–2 Using <trh:meta> to Generate Several HTML <meta> Tags

### 3.8.1.1 About Default Viewport Size on Mobile Devices

Web pages commonly have a hard-coded width that leaves white space on both sides of the page. While this does not interfere with pages displaying on desktop browsers, it can make the same pages appear too small on mobile devices. In addition, the display of the page controls can be too small for a user's finger tips as well, forcing the users to zoom in to interact with the page. Operating systems for Apple (iOS), Google (Android), and Micosoft (Windows Phone 7) assume a standard viewport width and render the page to fit the smaller screens, thereby causing this scaling to occur when web pages display on mobile devices .

To enable a page to display properly at the native resolution of a mobile device, you can specify the viewport dimension using the viewport meta key within the <trh:meta> tag, as illustrated in Example 3–3.

#### Example 3–3 Setting the Viewport Dimensions

```
<af:document ...>
<f:facet name="metaContainer">
<trh:meta name="viewport"
content="width=device-width"/>
</f:facet>
...
</af:document>
```

You can set a specific numeric value for pixels for the width property of the viewport meta key, or you can use the device-width constant, as shown in Example 3–3. On Apple (iOS) systems, the value set for the page's width in both the portrait and landscape orientations is the same (that is, for the landscape width, the Safari browser uses the value set for the portrait width).

**Note:** The pixels on high-resolution displays, such as Retina on iPhone 4, do not have a one-to-one match to pixels on a lower-resolution devices such as iPhone 3GS. Despite this, the number of pixels defined for the width property for an iPhone 3GS equates to the same physical length on the iPhone 4, even though the iPhone 4 has more display pixels.

# 3.9 Unsupported Components and Attributes

Release 11g of ADF Mobile browser does not support some components or attributes.

### 3.9.1 Unsupported Components

Release 11g of ADF Mobile browser does not support the following components:

- tr:chart
- tr:chooseColor
- tr:chooseDate
- tr:inputFile
- tr:inputListOFVariables
- tr:inputNumberSpinbox
- tr:legend
- tr:media
- tr:navigationTree
- tr:panelButtonBar
- tr:panelPopup
- tr:panelSideBar
- tr:poll
- tr:progressIndicator
- tr:selectManyShuttle
- tr:selectOrderShuttle
- tr:singleStepButtonBar
- tr:statusIndicator
- tr:switcher
- tr:treeTable

### 3.9.2 Unsupported Attributes

Release 11g of ADF Mobile browser does not support the following component attributes on any component.

- accessKey
- shortDesc (tooltip)

# 4

# Skinning

This chapter describes skinning for ADF Mobile browser applications.

This chapter includes the following sections:

- Section 4.1, "About ADF Mobile Browser Skinning"
- Section 4.2, "Implementing ADF Mobile Browser Skinning"
- Section 4.3, "Applying ADF Mobile Browser Skinning"

# 4.1 About ADF Mobile Browser Skinning

Skinning enables a page to display consistently on a variety of devices through the automatic delivery of device-dependent style sheets. These style sheets enable the optimal display of pages that share the same page definitions on various mobile browsers. Within these style sheets, which enable you to set the look and feel of an application, you not only tailor a component to a specific browser by setting its size, location, and appearance, but you also specify the types of browsers in which components can be displayed or hidden.

**Note:** Browsers must support the Cascading Style Sheet (CSS) syntax.

# 4.2 Implementing ADF Mobile Browser Skinning

As noted in Section 2.3.2, "What Happens When You Create a Mobile JSF Page," JDeveloper creates two mobile-specific stylesheets, mobile.css and richmobile.css within the ADF Mobile browser-specific view controller project, as shown in Figure 4–1. Creating a mobile JSF page also populates the trinidad-config.xml with an EL expression for selecting the skin families defined by these skinning files and also populates the trinidad-skins.xml file with definitions for the ADF Mobile browser skins.

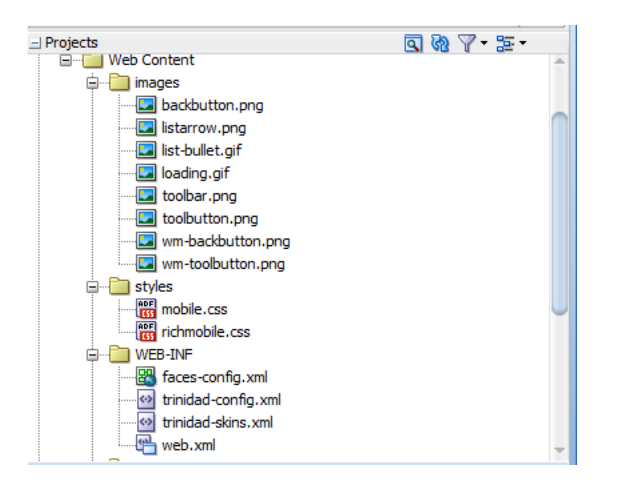

Figure 4–1 The ADF Mobile Browser Skinning Files

Table 4–1 lists the skinning files provided to ADF Mobile browser pages.

Table 4–1 The ADF Mobile Browser Skins

| CSS File       | Skin Family | Use                                                                                                    |
|----------------|-------------|----------------------------------------------------------------------------------------------------|
| mobile.css     | mobile      | Used for basic HTML browsers. This<br>family is used for rendering on<br>Windows Mobile and BlackBerry,<br>Version 4.6, and higher. See Chapter 5,<br>"Supporting Basic HTML Mobile<br>Browsers." |
| richmobile.css | richmobile  | Used for smartphone browsers that<br>use the Webkit rendering engine.<br>Such browsers are used on the Nokia<br>S60 and also on iOS- and<br>Android-powered devices.                              |

Example 4–1 illustrates the trinidad-config.xml with the EL expression embedded within its <skin-family> element that evaluates to the string that returns the skin family type requested by the browser.

#### Example 4–1 The Skin Family Selection Logic within Trinidad-config.xml

Example 4–2 illustrates the trinidad-skins.xml file, whose <skin> elements are defined for the default ADF Mobile browser skins when you create a mobile JSF page.

#### Example 4–2 trinidad-skins.xml Populated with ADF Mobile browser <skin> Definitions

```
<style-sheet-name>styles/richmobile.css</style-sheet-name>
</skin>
<skin>
<id>mobile</id>
<family>mobile</family>
<render-kit-id>org.apache.myfaces.trinidad.pda</render-kit-id>
<style-sheet-name>styles/mobile.css</style-sheet-name>
</skin>
</skins>
```

### 4.2.1 Extending the ADF Mobile Skins

You can configure the trinidad-config.xml and trinidad-skins.xml files to call other CSS files. You can also modify the richmobile.css and mobile.css files to render to a specific mobile device or platform using the @rule selector rule.

To add mobile features to a non-mobile project:

- 1. Create a skin (using the trinidad-skins.xml file, located in the either the WEB-INF or META-INF nodes).
- **2.** Create a style sheet.
- 3. Set the skin family in the trinidad-config.xml file (located in the WEB-INF node).

For more information, see "Create a Skin—An Overview" in *Development Guidelines* for Apache MyFaces Trinidad

(http://myfaces.apache.org/trinidad/devguide/skinning.html).

Skin families in Apache MyFaces Trinidad are associated with a renderkit and a unique CSS file. Because Trinidad uses the desktop renderkit for Webkit-based mobile browsers and the PDA renderkit for all other mobile browsers, you can support all mobile browsers by creating two skin families, both of which reference one of these renderkits and a CSS file. Use the @agent and @platform selector rules to enable rendering based on the browser's name, version, or platform. For more information, see "Skinning CSS Features" in *Development Guidelines for Apache MyFaces Trinidad* (http://myfaces.apache.org/trinidad/devguide/skinning.html).

### 4.2.2 What Happens at Runtime

The EL expression defined within the trinidad-config.xml file's <skin-family> element selects the renderkit appropriate to the browser's user agent. The ADF Mobile browser framework then applies the style defined for the renderkit.

# 4.3 Applying ADF Mobile Browser Skinning

Although CSS styles are applied automatically for many components, some components require you to manually set the style classes for its styleClass attribute.

### 4.3.1 Headers

Augmenting the <tr:panelHeader> component with the styleClass attribute enables you to display title-only headers and headers with a title and links on various browsers.

### 4.3.1.1 Creating a Title-Only Header

To create a title-only header, add styleClass="af\_m\_toolbar" to the <tr:panelHeader> component, as illustrated in Example 4–3.

#### Example 4–3 Adding Attributes to Create a Title-Only Header

```
<tr:panelHeader styleClass="af_m_toolbar" text="Welcome"/>
```

Figure 4–2 shows how this ADF Mobile browser attribute creates a title-only header on an Apple iPhone.

### Figure 4–2 A Title-Only Header on the Apple iPhone

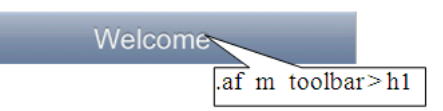

Table 4–2 lists examples of how title-only headers display on Windows Mobile devices, BlackBerry smartphones, and the Nokia Webkit.

Table 4–2 Title-Only Header Displays on Various Platforms

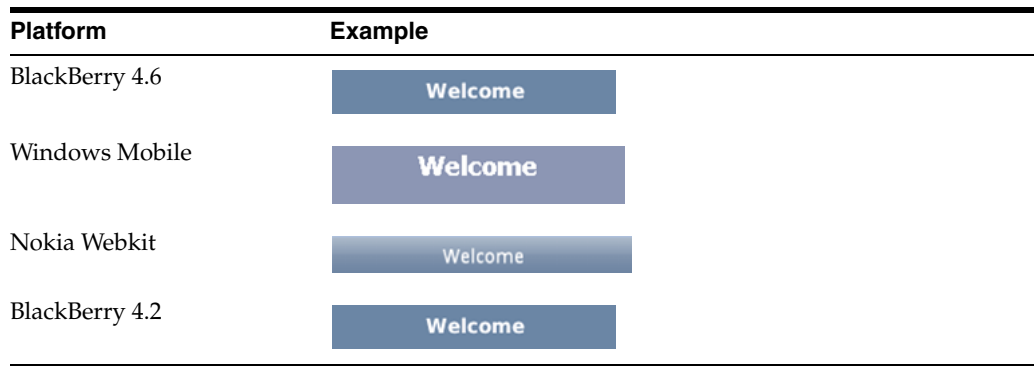

### 4.3.1.2 Creating Headers with Titles and Links

As illustrated in Figure 4–3, you can add links and a title within a header. Figure 4–3 shows such a header as it displays in on the Apple iPhone.

#### Figure 4–3 Title and Links Within a Header on Apple iPhone

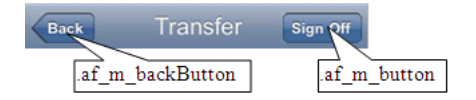

As described in Section 4.3.1.1, "Creating a Title-Only Header," you define the title for the header (in Figure 4–3, a title called *Transfer*) by adding styleClass="af\_m\_ toolbar" within the <tr:panelHeader> element. The links are defined as buttons (styleClass="af\_m\_backButton" and styleClass="af\_m\_button", respectively) within the child <tr:commandLink> element as illustrated in Example 4–4. In Example 4–4, the <tr:panelHeader> element includes these attributes (in bold).

### Example 4–4 Adding Titles and Links to Headers

<tr:panelHeader styleClass="af\_m\_toolbar"

Table 4–3 lists examples of how the <tr:panelHeader> that includes a title and links display on Windows Mobile devices, BlackBerry smartphones, and the Nokia Webkit.

 Platform
 Example

 BlackBerry 4.6
 Back Transfer Sign Off

 Windows Mobile
 Transfer Sign Off

 Nokia Webkit
 Transfer Sign Off

 BlackBerry 4.2
 Transfer Sign Off

Table 4–3 Title and Link Headers on Various Platforms

### 4.3.2 Table Components

Using the styleClass attribute enables table components within ADF Mobile browser application to render appropriately on various browsers.

### 4.3.2.1 Multi-Column Tables

Unlike panel headers, which require that you include the styleClass attribute to apply the style appropriately on the target platform, the table column headers do not require any attributes. Instead, you use the <tr:columns> component described in Section 3.7.1, "Creating Tables." Figure 4–4 illustrates how column headers render on the Apple iPhone.

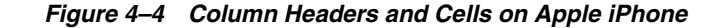

|           |          | af           | table::content tr t |
|-----------|----------|--------------|---------------------|
|           |          |              | /                   |
| FirstName | LastName | Phone        |                     |
| Nathan    | Chan     | 650-555-0134 |                     |
| Frank     | Davis    | 650-555-0186 |                     |
| Alok      | Gupta    | 650-555-0188 |                     |
| Louis     | Robert   | 650-555-0145 |                     |
|           | afcolun  | m::cell-text |                     |
|           |          |              |                     |

Example 4–5 illustrates how to define the <tr:columns> element (in bold).

### Example 4–5 Creating Column Headers

```
<tr:table var="row" .../>
<tr:table var="row" .../>
<tr:column headerText="LastName">
<tr:outputText value="#{row.bindings.LastName.inputValue}"/>
</tr:column>
<tr:column headerText="FirstName">
<tr:column>
<tr:column>
<tr:column>
<tr:column>
<tr:column>
<tr:column>
<tr:column>
<tr:column>
<tr:column>
<tr:column>
<tr:column>
<tr:column>
<tr:column>
<tr:column>
<tr:column>
<tr:column>
```

Table 4–4 shows examples of how column headers display on Windows Mobile devices, the Nokia Webkit, and BlackBerry smartphones.

 Table 4–4
 Column Headers on Various Platforms

| Platform        | Example   |          |                  |
|-----------------|-----------|----------|------------------|
| BlackBerry 4.6  | FirstName | LastName | Phone            |
| 5               | Nathan    | Chan     | 650-555-0134     |
|                 | Frank     | Davis    | 650-555-0186     |
|                 | Alok      | Gupta    | 650-555-0188     |
|                 | Louis     | Robert   | 650-555-0145     |
| Windows Mobile  |           |          |                  |
| willdows widdle | FirstName | LastNar  | ne Phone         |
|                 | Nathan    | Chan     | 650-555-<br>0134 |
|                 | Frank     | Davis    | 650-555-<br>0186 |
|                 | Alok      | Gupta    | 650-555-<br>0188 |
|                 | Robert    | Louis    | 650-555-<br>0145 |
| Nokia Webkit    |           |          |                  |
|                 | FirstName | LastName | Phone            |
|                 | Nathan    | Chan     | 650-555-0134     |
|                 | Frank     | Davis    | 650-555-0186     |
|                 | Alok      | Gupta    | 650-555-0188     |
|                 | Louis     | Robert   | 650-555-0145     |
|                 |           |          |                  |

| Platform       | Example   |          |                      |
|----------------|-----------|----------|----------------------|
| BlackBerry 4.2 |           |          |                      |
| 5              | FirstName | LastName | Phone                |
|                | Nathan    | Chan     | 650-<br>555-<br>0134 |
|                | Frank     | Davis    | 650-<br>555-<br>0186 |
|                | Alok      | Gupta    | 650-<br>555-<br>0188 |
|                | Louis     | Robert   | 650-<br>555-<br>0145 |

 Table 4–4 (Cont.) Column Headers on Various Platforms

### 4.3.2.2 Adding Images and Primary Details with Links

Figure 4–5 demonstrates creating the links and details within a table using the styleClass values af\_m\_listingLink and af\_m\_listingDetails.

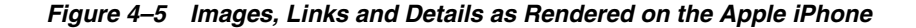

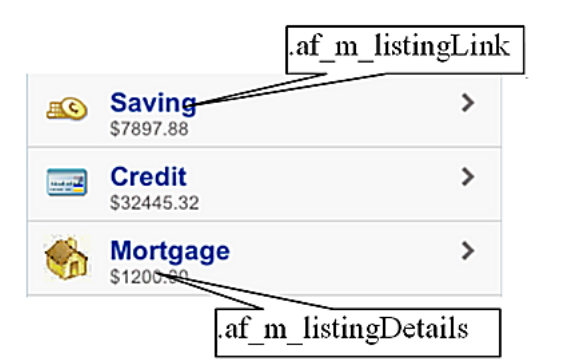

As illustrated in Example 4-6, you create these features by adding a <tr:panelGroupLayout> component as a child of a <tr:column> component. You then add the styleClass="af\_m\_listingLink" and styleClass="af\_m\_ listingDetails" attributes to the panelGroupLayout's <tr:commandLink> and <tr:outputText> subcomponents. See Chapter 3, "Component Support" for information on the tr:panelGroupLayout, tr:commandLink, and tr:outputText.

### Example 4–6 Adding Links with Details

```
<tr:table horizontalGridVisible="false"
var="row"
width="100%">
<tr:column>
<tr:image source="#{row.bindings.TypeIconUrl.inputValue}"/>1
</tr:column>
<tr:column inlineStyle="width:100%;">
<tr:columns>
<tr:column inlineStyle="width:100%;">
<tr:column inlineStyle="width:100%;">
<tr:column inlineStyle="width:100%;">
<tr:column inlineStyle="width:100%;">
<tr:column inlineStyle="width:100%;">
<tr:column inlineStyle="width:100%;">
<tr:column inlineStyle="width:100%;">
<tr:column inlineStyle="width:100%;">
<tr:column inlineStyle="width:100%;">
<tr:column inlineStyle="width:100%;">
<tr:column inlineStyle="width:100%;">
```

```
action="detail"
styleClass="af_m_listingLink">
</tr:commandLink>
</tr:coutputText value="#{row.bindings.Balance.inputValue}"
styleClass="af_m_listingDetails">
</tr:outputText>
</tr:outputText>
</tr:panelGroupLayout>
</tr:column>
</tr:table>
```

Table 4–5 shows examples of how images, links, and details display on Windows Mobile devices, the Nokia Webkit, and BlackBerry smartphones.

| Platform       | Example                                                                                                    |   |  |
|----------------|----------------------------------------------------------------------------------------------------|---|--|
| BlackBerry 4.6 | saving                                                                                                    | > |  |
|                | s7458.88                                                                                                    | > |  |
|                | \$32667.32                                                                                                    | > |  |
|                | \$1319.00                                                                                                    |   |  |
| Windows Mobile |                                                                                                    |   |  |
|                | Saving<br>\$7458.88                                                                                                    | > |  |
|                | Credit                                                                                                    | > |  |
|                | \$32667.32                                                                                                    |   |  |
|                | Mortgage                                                                                                    | > |  |
|                | \$1319.00                                                                                                    |   |  |
| Nokia Webkit   |                                                                                                    |   |  |
|                | 🔊 Saving                                                                                                    | > |  |
|                | \$7458.88                                                                                                    |   |  |
|                | 🚃 Credit                                                                                                    | > |  |
|                | \$32667.32                                                                                                    |   |  |
|                | 🚲 Mortgage                                                                                                    | > |  |
|                | \$1319.00                                                                                                    |   |  |
| BlackBorry 4.2 |                                                                                                    |   |  |
| DiackDerry 4.2 | Saving                                                                                                    |   |  |
|                | \$7458.88                                                                                                    |   |  |
|                | Credit                                                                                                    |   |  |
|                | \$32667.32                                                                                                    |   |  |
|                | Mortgage                                                                                                    |   |  |
|                | \$1319.00                                                                                                    |   |  |
|                | <i><i><i>vxyxyxyxyxyxyxyxyxyxyxyxyxyxyxyxyxyxyxyxyxyxyxyxyxyxyxyxyxyxyxyxyxyxyxyxyxyxyxyxyxyxyxyxyxyxyxyxyxyxyxyxyxyxyxyxyxyxyxyxyxyxyxyxyxyxyxyxyxyxyxyxyxyxyxyxyxyxyxyxyxyxyxyxyx<i>yxyxyxyxyxyxyxyxyxyxyxyxyxyxyxyxyxyxyxyxyxyxyxyxyxyxyxyxyxy<i>xyxyxyxyxyxyxyxy<i>xyxyxyxyxyxy<i>xyxyxyxyxyxyxyxyxyxyxy<i>xyxyxyxyxyxyxy<i>xyxyxyxyxy<i>xyxyxyxyxyxy<i>xyxyxyxyxyxyxyxyxyxyxyxyxx<i>yxxyxxxxxxxxxxxxx</i></i></i></i></i></i></i></i></i></i></i></i> |   |  |

Table 4–5 Images, Links, and Details on Various Platforms

### 4.3.2.3 Creating Primary Details with Links

Figure 4–6 illustrates how to create primary details and links within a table.

Figure 4–6 Primary Details with Links as Rendered on Apple iPhone

| .af_m_listingLink            |   |
|------------------------------|---|
| nchan<br>Nathan Chan         | > |
| <b>fdavis</b><br>Frank Davis | > |
| agupta<br>Alok Gupta         | > |
| .af_m_listingDetails         |   |

Similar to adding the primary links and details with images described in Section 4.3.2.2, "Adding Images and Primary Details with Links," you create these features by adding a <tr:panelGroupLayout> component as a child of a <tr:column> component. As illustrated in Example 4–7, you then add the styleClass="af\_m\_listingLink" and styleClass="af\_m\_ listingDetails" attributes to the panelGroupLayout's <tr:commandLink> and <tr:outputText> subcomponents. See Chapter 3, "Component Support" for information on the tr:panelGroupLayout, tr:commandLink, and tr:outputText.

#### Example 4–7 Primary Details and Links

```
<tr:table horizontalGridVisible="false"
var="row"
width="100%">
<tr:column>
<tr:panelGroupLayout layout="vertical">
<tr:panelGroupLayout layout="vertical">
<tr:commandLink text="#{row.bindings.Email.inputValue}"
styleClass=" af_m_listingLink">
</tr:commandLink>
<tr:outputText value="#{row.bindings.FirstName.inputValue}"
styleClass="af_m_listingDetails"/>
</tr:panelGroupLayout>
</tr:column>
</tr:table>
```

Table 4–6 shows examples of how links and details display on Windows Mobile devices, the Nokia Webkit, and BlackBerry smartphones.

Table 4–6Images and Links on Various Platforms

| Platform       | Example                      |   |  |
|----------------|------------------------------|---|--|
| BlackBerry 4.6 | nchan<br>Nathan Chan         | > |  |
|                | <b>fdavis</b><br>Frank Davis | > |  |
|                | agupta<br>Alok Gupta         | > |  |

| Platform       | Example     |     |
|----------------|-------------|-----|
| Windows Mobile |             |     |
|                | nchan       | >   |
|                | Nathan Chan |     |
|                | fdavis      | >   |
|                | Frank Davis |     |
|                | agupta      | >   |
|                | Alok Gupta  |     |
| Nokia Webkit   |             |     |
|                | nchan       | >   |
|                | Nathan Chan |     |
|                | fdavis      | >   |
|                | Frank Davis | 404 |
|                | agupta      | >   |
|                | Alok Gupta  |     |
| BlackBerry 4.2 |             |     |
|                | nchan       |     |
|                | Nathan Chan |     |
|                | fdavis      |     |
|                | Frank Davis |     |
|                | agupta      |     |
|                | Alok Gupta  |     |

 Table 4–6 (Cont.) Images and Links on Various Platforms

### 4.3.2.4 Creating Primary Details Without Links

As illustrated in Figure 4–7, af\_m\_listingPrimaryDetails and af\_m\_ listingDetails style classes enable you to create details that do not function as links; their behavior is different from the primary details described in Section 4.3.2.2, "Adding Images and Primary Details with Links."

| .af_m_listingPrimaryI                                    | Details |
|----------------------------------------------------------|---------|
| <b>\$836.94 on 2008-12-09</b><br>From Mortgage To Credit |         |
| <b>\$663.39 on 2008-12-09</b><br>From Saving To Checking |         |
| \$588.92 on 2008-12-09<br>From Credit To Savies          |         |

### Figure 4–7 Primary Details without Links on Apple iPhone

As illustrated in Example 4–8, you create non-linking primary details by adding styleClass=af\_m\_listingPrimaryDetails and styleClass="af\_m\_listingDetails" to the <tr:outputText> element. This element is a child of the <tr:panelGroupLayout> element (which is itself a child of the <tr:column> element).

#### Example 4–8 Adding Non-Linking Primary Details

Table 4–7 shows examples of how non-linking details display on Windows Mobile devices, the Nokia Webkit, and BlackBerry smartphones.

| Platform       | Example                                                  |
|----------------|----------------------------------------------------------|
| BlackBerry 4.6 | \$586.6 on 2008-12-09                                    |
|                | From Credit To Saving<br>\$53.9 on 2008-12-09            |
|                | \$263.31 on 2008-12-09<br>From Checking To Loc           |
| Windows Mobile |                                                          |
|                | <b>\$836.94 on 2008-12-09</b><br>From Mortgage To Credit |
|                | <b>\$663.39 on 2008-12-09</b><br>From Saving To Checking |
|                | <b>\$588.92 on 2008-12-09</b><br>From Credit To Saving   |

Table 4–7 Non-Linking Details on Various Platforms

| Platform       | Example                                                |  |
|----------------|--------------------------------------------------------|--|
| Nokia Webkit   | <b>\$765.55 on 2008-12-09</b><br>From Credit To Saving |  |
|                | <b>\$817.08 on 2008-12-09</b><br>From Credit To Saving |  |
|                | <b>\$703.09 on 2008-12-09</b><br>From Credit To Saving |  |
| BlackBerry 4.2 | <b>\$817.08 on 2008-12-09</b><br>From Credit To Saving |  |
|                | <b>\$703.09 on 2008-12-09</b><br>From Credit To Saving |  |
|                | <b>\$20.52 on 2008-12-09</b><br>From Checking To Loc   |  |

Table 4–7 (Cont.) Non-Linking Details on Various Platforms

### 4.3.3 Panel List Components

Defining the value of the styleClass as af\_m\_panelBase within the <tr:panelGroupLayout> component applies padding to the <tr:panelList> components, as shown in Figure 4–8.

Figure 4–8 Rendering Padding on an Apple iPhone

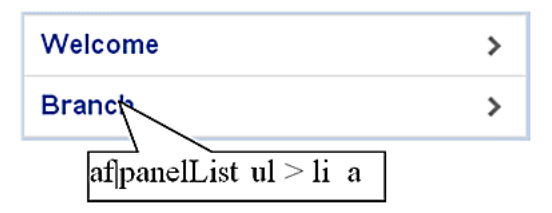

As illustrated in Example 4–9, you do not have to include a styleClass attribute in the child <tr:panelList> component. For more information on using <tr:panelList> and <tr:panelGroupLayout>, see Section 3.2.2, "Creating Lists" and Section 3.4, "Layout Components," respectively.

### Example 4–9 Adding Padding to panelList Components

```
<tr:panelGroupLayout styleClass="af_m_panelBase">
        <tr:panelList>
            <tr:commandLink text="Welcome" action="welcome"/>
            <tr:commandLink text="Branch" action="branch"/>
            </tr:panelList>
</tr:panelGroupLayout>
```

Table 4–8 shows examples of padding in the <tr:panelList> component on Windows Mobile devices, the Nokia Webkit, and BlackBerry smartphones.

| Platform       | Example |   |
|----------------|---------|---|
| BlackBerry 4.6 | Welcome | > |
|                | Branch  | > |
| Windows Mobile |         |   |
|                | Welcome | > |
|                | Branch  | > |
| Nokia Webkit   |         |   |
|                | Welcome | > |
|                | Branch  | > |
| BlackBerry 4.2 | Welcome |   |
|                | Branch  | _ |
|                |         |   |

Table 4–8 Padding Applied to <tr:panelList> on Various Platforms

### 4.3.4 PanelFormLayout

Defining the value of the styleClass attribute as af\_m\_panelBase within the <tr:panelGroupLayout> component applies padding to the child <tr:panelFormLayout> components, as shown in Figure 4–9.

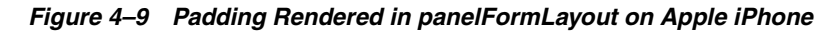

| afpanelFormLayout::1 | abel-cell                       |
|----------------------|---------------------------------|
| From Checking        | afpanelFormLayout::content-cell |
| To: Saving           |                                 |
| Amount: 34           |                                 |
| Date: 10/05/2009     |                                 |
| Submit               |                                 |

As illustrated in Example 4–10, you do not need to add styleClass to the <tr:panelFormLayout> component.

```
unselectedLabel="- select -"
                              label="To:">
                    <f:selectItems value="#{bindings.AccountView1.items}"/>
         </tr:selectOneChoice>
         <tr:inputText id="amount"
                       columns="#{requestContext.agent.capabilities.narrowScreen ? '8' : '12'}"
                       required="false" showRequired="false"
                       value="#{transferBean.transferAmount}"
                       label="Amount:">
                    <f:converter converterId="Bank10.amountConverter"/>
         </tr:inputText>
         <tr:panelLabelAndMessage label="Date: ">
              <tr:outputText value="#{transferBean.transferDate}"/>
         </tr:panelLabelAndMessage>
        <f:facet name="footer">
            <tr:panelGroupLayout>
                 <tr:spacer rendered="#{requestContext.agent.skinFamilyType eq
                                     'blackberryminimal'}"
                            height="5"
                            width="75"/>
                  <tr:commandButton text="Submit"
                                    action="#{transferBean.validateTransferRequest}"/>
            </tr:panelGroupLayout>
        </f:facet>
     </tr:panelFormLayout>
</tr:panelGroupLayout>
```

Table 4–9 shows examples of padding in the <tr:panelList> component on Windows Mobile devices, the Nokia Webkit, and BlackBerry smartphones.

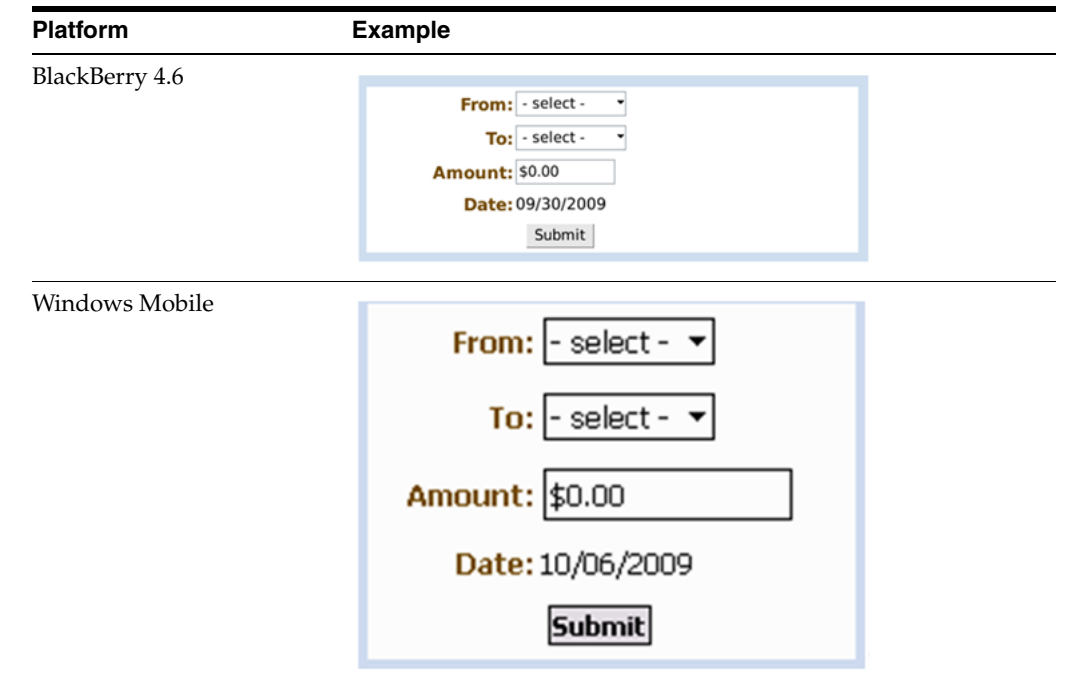

Table 4–9 Padding Applied to <tr:panelFormLayout> Component on Various Platforms

| Platform       | Example            |
|----------------|--------------------|
| Nokia Webkit   |                    |
|                | From: - select - 🗡 |
|                | To: - select - 🏹   |
|                | Amount: \$135      |
|                | Date: 09/30/2009   |
|                | Submit             |
| BlackBerry 4.2 |                    |
|                | From: - select - 🔽 |
|                | To: - select - 🔽   |
|                | Amount: \$0.00     |
|                | Date: 10/07/2009   |
|                | Submit             |

Table 4–9 (Cont.) Padding Applied to <tr:panelFormLayout> Component on Various

### 4.3.5 Panel Accordion

Defining the value of the styleClass component as af\_m\_panelBase within the <tr:panelGroupLayout> component applies padding to its <tr:panelAccordion> component, as shown in Figure 4–10.

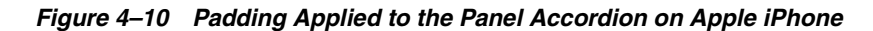

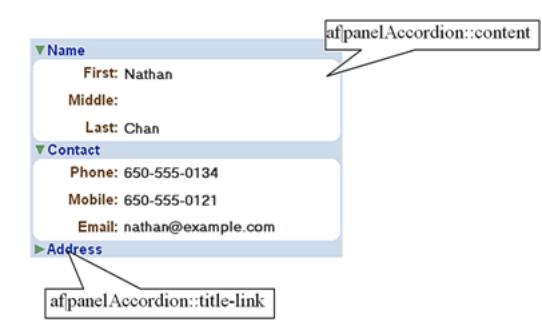

As illustrated in Example 4–11, you do not need to add the styleClass attribute to the <tr:panelAccordion> component.

### Example 4–11 Applying Padding to the <tr:panelAccordion> Component

```
</tr:showDetailItem>
<tr:showDetailItem text="Contact" disclosed="true">
<tr:panelFormLayout fieldWidth="70%" labelWidth="30%">
...
</tr:panelFormLayout>
</tr:showDetailItem>
<tr:showDetailItem text="Address">
<tr:panelFormLayout>
</tr:panelFormLayout fieldWidth="70%" labelWidth="30%">
...
</tr:panelFormLayout fieldWidth="70%" labelWidth="30%">
...
</tr:panelFormLayout fieldWidth="70%" labelWidth="30%">
...
</tr:panelFormLayout fieldWidth="70%" labelWidth="30%">
...
</tr:panelFormLayout fieldWidth="70%" labelWidth="30%">
...
```

Example 4–10 shows examples of padding in the <tr:panelAccordion> component on Windows Mobile devices, the Nokia Webkit, and BlackBerry smartphones.

Platform Example BlackBerry 4.6 [-]Name First: Nathan Middle: Last: Chan [-]Contact Phone: 650-555-0134 Mobile: 650-555-0121 Email: nathan@example.com [+]Address Windows Mobile [-]Name First: Nathan Middle: Last: Chan [-]Contact Phone: 650-555-0134 Mobile: 650-555-0121 Email: nathan@example.com [+]Address

Table 4–10 <tr:panelAccordion> on Various Platforms

| Platform       | Example                                                                                                    |  |
|----------------|----------------------------------------------------------------------------------------------------|--|
| Nokia Webkit   | [-]Name                                                                                                    |  |
|                | First: Nathan                                                                                                    |  |
|                | Middle:                                                                                                    |  |
|                | Last: Chan                                                                                                    |  |
|                | [-]Contact                                                                                                    |  |
|                | Phone: 650-555-0134                                                                                                    |  |
|                | Mobile: 650-555-0121                                                                                                    |  |
|                | Email: nathan@example.com                                                                                                    |  |
|                | [+]Address                                                                                                    |  |
| BlackBerry 4.2 | -Name<br>First: Nathan<br>Middle:<br>Last: Chan<br>-Contact<br>Phone: 555-555-0134<br>Mobile: 555-555-0121<br>Email: nathan@example.com<br>+Address |  |

Table 4–10 (Cont.) <tr:panelAccordion> on Various Platforms

# **Supporting Basic HTML Mobile Browsers**

This chapter describes ADF Mobile browser's support for basic HTML mobile browsers.

This chapter includes the following sections:

- Section 5.1, "About Basic HTML Mobile Browser Support"
- Section 5.2, "Developing Applications for Basic HTML Mobile Browsers"
- Section 5.3, "Styling Basic HTML Mobile Browsers"

## 5.1 About Basic HTML Mobile Browser Support

Because basic HTML browsers for mobile devices do not support JavaScript, they are less robust than the other browsers supported by ADF Mobile browser, such as those for BlackBerry smartphones or the Apple iPhone. Aside from the browsers listed in Section 1.2, "Supported Mobile Browsers," ADF Mobile browser considers most common browsers as basic HTML mobile browsers. (ADF Mobile browser may not recognize certain mobile browsers, however.)

### 5.1.1 Requirements for Basic HTML Mobile Browser Support

The minimum requirement for ADF Mobile browser's support is XHTML Basic or the XHTML Mobile Profile that includes WAP2.*n* browsers.

**Note:** ADF Mobile browser does not support the WAP1.*n* browsers that cannot support either the XHTML Basic or the XHTML Mobile Profile.

# 5.2 Developing Applications for Basic HTML Mobile Browsers

Because the ADF Mobile browser serves pages to mobile browsers that are appropriate to a browser's capabilities (or limitations), you do not have to create user interfaces that are specific to basic HTML mobile browsers. However, the absence of JavaScript support by these browsers limits the functionality of certain HTML elements.

- Basic HTML mobile browsers do not support the autosubmit attribute. Add a submit button to the form only if the form submission responds to a component's autosubmit feature. For composite components with built-in autosubmit features, ADF Mobile browser adds a submit button to enable users to submit the form.
- Basic HTML mobile browsers do not support form-submitting links. All submitting elements are rendered as buttons. Basic HTML mobile browsers do not

support the child components of such input elements. As a consequence, the child components of the tr:commandLink component cannot render in a basic HTML mobile browser. For more information on tr:commandLink, see Section 3.5.2, "Creating Links."

# 5.3 Styling Basic HTML Mobile Browsers

ADF Mobile browser provides basic CSS support for basic HTML mobile browsers. Although most of these browsers support CSS, ADF Mobile browser applications can even run on the browsers that do not support CSS. In these cases, however, the user interface may be difficult to use. As a precaution, you should test the ADF Mobile browser application on as many browsers as possible.

# **Design Guidelines for BlackBerry 4.2 to 4.5**

This chapter describes how to accommodate the behavior of BlackBerry browsers 4.2 to 4.5.

This chapter includes the following sections:

- Section 6.1, "About BlackBerry Browser Display Behavior"
- Section 6.2, "Formatting Tables to Prevent Wrapping"
- Section 6.3, "Formatting Label and Message Panels"
- Section 6.4, "Formatting Column Width"
- Section 6.5, "What You May Need to Know About Display Variations on BlackBerry Smartphones"

### 6.1 About BlackBerry Browser Display Behavior

The BlackBerry browser behaves differently than other browsers in that it does not display pages using horizontal scrolling. Instead, it fits a page to the width of the screen.

# 6.2 Formatting Tables to Prevent Wrapping

Because browsers wrap long words between fields, avoid long words on lines that contain multiple fields when formatting tables.

**Note:** Within this chapter, a word refers to a series of characters. In this context, a word does not include white space.

Because the default mode of the BlackBerry browser limits the browser width to that of the physical screen, any field that cannot fit within a line is displayed on the next line. If the intent of an application is to display multiple elements in one line, then you must ensure that the total width of the fields are within the width of the browser. Like other browsers, the BlackBerry browser wraps multiple lines when needed. The column width cannot be reduced beyond the size of the longest word in the field.

### 6.2.1 How to Prevent Fields from Wrapping in Tables

To prevent fields from wrapping, ensure that the total of the size attribute values in a table's row satisfies the following formula when all of the fields in a row are input fields.

 $3*\mbox{Number of columns}$  + the Sum of the size attributes in all columns <=X, when X=48

In general, field sizes in table columns should satisfy the following formula:

3 \* Number of Columns + Sum of size attributes in all input field columns + Sum of number of characters in longest words in all output field columns <=X, when X=48

If the field still wraps, decrease the value of X until it fits.

# 6.3 Formatting Label and Message Panels

To preserve the intended programming flexibility, nowrap attributes are supported and inserted when they are explicitly programmed for the Trinidad component. You may encounter problems if you add nowrap to a component definition when you program pages.

### 6.4 Formatting Column Width

When formatting columns, set the percentage width specification for both the label and the field in the tr:panelFormLayout component so that the total width is 100%.

# 6.5 What You May Need to Know About Display Variations on BlackBerry Smartphones

The same application can display differently on different devices because of such factors as:

- Changes to the Minimum Font Size
- Form Factor Variations

### 6.5.1 Changes to the Minimum Font Size

Changing the minimum font size through user preferences affects the formatting ability of the ADF Mobile browser renderer. For example, input fields and their corresponding labels align properly when the font is set to its default size of 6 pt., as shown in Figure 6–1.

| Blackberry 8830 for Sprint Simulator  |                                                                                                    |
|---------------------------------------|----------------------------------------------------------------------------------------------------|
| Die Edit Dew Staniate Ipole Belp      |                                                                                                    |
|                                       |                                                                                                    |
|                                       |                                                                                                    |
|                                       |                                                                                                    |
| Direction                             |                                                                                                    |
| васквелту                             |                                                                                                    |
| EditBwer Set                          | Phone Phone |
| Sine Cancel                           |                                                                                                    |
| × Last Soot                           |                                                                                                    |
| hitidx [3]                            |                                                                                                    |
| Title Me                              |                                                                                                    |
| Adžesst 129 Anjurhane Place           |                                                                                                    |
| Athens2                               |                                                                                                    |
| ( StateCT V                           |                                                                                                    |
| Country USA                           |                                                                                                    |
| Con words of a sources                |                                                                                                    |
|                                       | 1000                                                                                                    |
| 1 1 1 1 1 1 1 1 1 1 1 1 1 1 1 1 1 1 1 | <u>~</u>                                                                                                    |

Figure 6–1 Application Display Using the Default Font Size of 6 pt.

However, increasing the font size to 10 pt. disrupts the display by shifting the input fields beneath their corresponding labels. As a result, the page is difficult to read.

Figure 6–2 shows a page that is too large for the display screen.

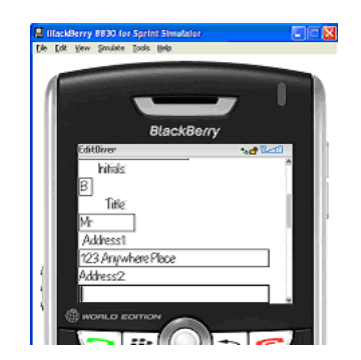

Figure 6–2 Increasing the Font Size

## 6.5.2 Form Factor Variations

Differing screen sizes can affect display. Even if the font size is at the default of 6 pt. (illustrated in Figure 6–1), the same application appears differently on other devices. In Figure 6–3, the input fields barely fit the device's screen, even though they are easily accommodated on other devices running the same application, as shown in Figure 6–1.

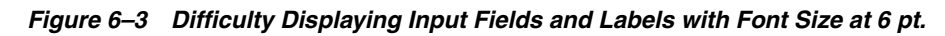

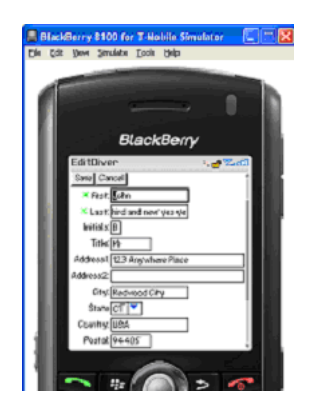

In addition, input fields may display properly on the screen of one device, but may appear crowded on the screen of another type of device.

Figure 6–4 shows an application whose table cells are not wide enough to accommodate the text, causing it to wrap.

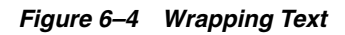

| 1           |                                          |         |                         |                  |     |
|-------------|------------------------------------------|---------|-------------------------|------------------|-----|
|             |                                          | в       | lackBer                 | ry               |     |
|             | Sear<br>First.<br>Last:<br>Do<br>Presion | chDiver | of 8 💌 14a              | *₀ <b>₫</b> 164  |     |
|             | Final                                    | Last    | Phone                   | Hobile           |     |
|             | Role                                     | Bilinga | 925-555-3<br>456        | 925-555-4<br>567 |     |
|             | Outis                                    | Johnson | <u>650-555-6</u><br>789 | 650-555-2<br>968 |     |
|             | Test                                     | TEat1   |                         |                  |     |
| <b>a</b> 10 | Harry                                    | . I     |                         |                  | 100 |

7

# Narrow Screen Support and User Agent Details Support

This chapter describes how the Trinidad infrastructure determines narrow screen support and how it uses EL expressions to expose user agent details.

This chapter includes the following sections:

- Section 7.1, "Determining Narrow Screen Support"
- Section 7.2, "Determining User Agent Capabilities Using EL Expressions"

# 7.1 Determining Narrow Screen Support

Mobile devices have a wide range of screen widths. As a result, the UI components of a web application may render properly on a device with a screen width measuring 240 pixels, but not align correctly when the application runs on a device that has a screen width of only 100 pixels. In such a situation, Trinidad optimizes its rendering for narrow-screen devices. Trinidad considers any device with a screen width of less than 240 pixels as a narrow screen and optimizes the rendering for the following components accordingly:

- tr:breadcrumbs
- tr:inputText
- tr:navigationPane
- tr:panelFormLayout
- tr:panelLabelAndMessage
- tr:panelRadio
- tr:processChoiceBar
- tr:selectRangeChoiceBar

### 7.1.1 How Trinidad Determines Narrow-Screen Optimization

Because Trinidad only considers a device with a screen width that measures less than 240 pixels as a narrow screen, it does not consider iPhones (Safari browsers) or BlackBerry smartphones (BlackBerry browsers), which usually have screens that are greater than 240 pixels, as such. For a Windows Mobile browser, Trinidad determines the screen width from the UA-pixels request header and only applies narrow screen optimization if the screen-width is less than 240 pixels. For all other user agents, however, Trinidad optimizes its rendering for a narrow screen device.

# 7.2 Determining User Agent Capabilities Using EL Expressions

Trinidad exposes a requesting user agent's details using the EL expression, #{requestContext.agent}, which returns an agent object that describes the requesting user agent. By adding the detail name or capability name properties to this expression, you enable Trinidad to return details that include the user agent's name, its version and platform, the version of the platform, the model (which is applicable only to BlackBerry), and the browser's support for JavaScript and PPR (Partial Page Rendering). For information on exposing user agent details, see Section 7.2.1, "How To Determine User Agent Details." For information on determining browser capabilities, see Section 7.2.2, "How to Determine Browser Capabilities."

### 7.2.1 How To Determine User Agent Details

When Trinidad receives a request, it parses user agent strings for a variety of user agent details (listed in Table 7–1) that include type, the name and version of the agent, and the agent's platform name and platform version. Trinidad uses the EL expression #{requestContext.agent.<detail-name>} to expose these details to developers. For example, to enable developers to retrieve the category appropriate to the user agent type (that is, desktop for a desktop browser or PDA for mobile browsers), Trinidad uses the type detail in the EL expression as follows:

#{requestContext.agent.type}

**Note:** Trinidad may return a null value for such details as PlatformName, and PlatformVersion if it cannot parse them from the user agent string.

| Detail Name       | Description                                                                                                    |
|-------------------|----------------------------------------------------------------------------------------------------|
| type              | Identifies a user agent type. For desktop and mobile browsers,<br>the values are <i>desktop</i> and <i>PDA</i> , respectively. Because Safari<br>provides all desktop browser features when it runs on a mobile<br>device, the agent object exposes this detail as a desktop type. |
| agentName         | The name of the agent                                                                                                    |
| agentVersion      | The version of the agent                                                                                                    |
| platformName      | The platform on which the agent runs                                                                                                    |
| platformVersion   | The version of the platform on which the agent runs                                                                                                    |
| hardwareMakeModel | The model of the mobile device                                                                                                    |

Table 7–1 Browser Details Exposed through EL Expressions

### 7.2.2 How to Determine Browser Capabilities

Trinidad sends its response to a user agent's request based on the capabilities it assigns to a user agent. These capabilities include a user agent's support for JavaScript and PPR. Some of these capabilities (listed in Table 7–2) are exposed through the EL expression #{requestContext.agent.capabilities}.

### Use the EL expression

#{requestContext.agent.capabilities.<capability-name>} to determine the specific capability assigned to a user agent by Trinidad. For example, to determine whether Trinidad assigns JavaScript capability to a user agent, use the following EL expression: # {requestContext.agent.capabilities.scriptingSpeed!='none'}

| Capability Name  | Detail                                                                                                    |
|------------------|----------------------------------------------------------------------------------------------------|
| narrowScreen     | Indicates whether Trinidad optimizes is rendering for a narrow-screen device. It returns true (a boolean type) if Trinidad optimizes its rendering for a narrow-screen device. |
| scriptingSpeed   | Indicates JavaScript support for a user agent. Returns none (a string type) if the user agent does not support JavaScript.                                                     |
| partialRendering | Indicates PPR support for a user agent. Returns true (a boolean type) if the browser supports PPR.                                                                             |

 Table 7–2
 Browser Capabilities Exposed through EL Expressions

# **Extending ADF Mobile Browser Applications**

This chapter describes how to add e-mail, telephony, and Google Maps functionality to ADF Mobile browser applications.

This chapter includes the following sections:

- Section 8.1, "Introduction to Extending Applications for E-Mail, Telephony, and Google Maps"
- Section 8.2, "Integrating an E-Mail Client"
- Section 8.3, "Integrating Telephony"
- Section 8.4, "Integrating Google Maps"
- Section 8.5, "What You May Need to Know About Page Display Dimensions"

# 8.1 Introduction to Extending Applications for E-Mail, Telephony, and Google Maps

In addition to using the style sheets described in Chapter 4, "Skinning", you can further tailor an ADF Mobile browser application to include support for e-mail, telephony, and Google Maps by defining the tr:goButton and tr:goLink components with EL (Expression Language) expressions.

## 8.2 Integrating an E-Mail Client

To invoke an e-mail application from a Web application:

- 1. Use either the tr:goButton or the tr:goLink components.
- 2. Prepend the mailto: protocol in an HTML link.
- 3. Set the destination property to the HTML link (represented as the Expression Language statement #{sessionScope.empDetails.Email} in Example 8–1).

Example 8–1 Integrating the iPhone E-Mail Client Using the mailto: Protocol

```
<tr:goLink styleClass="messageText"
text="#{sessionScope.empDetails.Email}"
destination="mailto:#{sessionScope.empDetails.Email}"/>
```

### 8.2.1 Adding Mail Properties

The mailto: protocol enables you to add the mail properties that are listed in Table 8–1.

| Property            | Syntax                                          |
|---------------------|-------------------------------------------------|
| Multiple Recipients | A comma (,) separating each e-mail address      |
| Message Subject     | <pre>subject =<subject text=""></subject></pre> |
| cc Recipients       | cc= <name@address.com></name@address.com>       |
| bcc Recipients      | bcc= <name@address.com></name@address.com>      |
| Message Text        | body= <message text=""></message>               |

Table 8–1Mail Properties

To specify these properties, append the e-mail address with question mark (?) as illustrated by #{sessionScope.empDetails.Email}? in Example 8–2 and then add the properties, separating each with an ampersand (&).

### Example 8–2 Adding E-Mail Properties

```
<tr:goLink styleClass="messageText"
text="#{sessionScope.empDetails.Email}"
destination="mailto:#{sessionScope.empDetails.Email}?subject=hello
&cc=myboss@oracle.com
&bcc=me@oracle.com
&body=good morning!"/>
```

### 8.3 Integrating Telephony

To invoke a call dialog box for a phone number:

- 1. Use either the tr:goButton or the tr:goLink component.
- 2. Prepend the phone number with the tel: protocol.

**Note:** The phone number must support the portion of the RFC 2806 protocol (http://www.ietf.org/rfc/rfc2806.txt) which enables you to add pauses or dial extensions after an end user dials the primary phone number. Because Apple does not specify which portions of RFC 2086 that it supports, you must test each portion.

Set the destination property to the telephone number (represented as the EL expression, #{sessionScope.empDetails.PhoneNumber} in Example 8–3).

### Example 8–3 Enabling the Call Dialog Box

```
<tr:goLink styleClass="messageText"
text="#{sessionScope.empDetails.PhoneNumber}"
destination="tel:#{ sessionScope.empDetails.PhoneNumber}"/>
```

# 8.4 Integrating Google Maps

To create a link that displays a map that shows the data available in the application, specify the destination property of the tr:goLink component as follows:

1. Use either the tr:goButton or the tr:goLink component.

- Define destination= as the URL of Google Maps. (destination=http://maps.google.com/maps, as illustrated in Example 8-4.)
- **3.** To search for a location, append the Google Maps URL with ?q=.
- **4.** Define q= using the address string of the target location. This value can be a full street address, a city, landmark, or any item that Google Maps can search and locate. If multiple items are found, Google Maps drops multiple pins automatically.

**Note:** The address described in the text string must be well formatted and include commas between locations. For the destination string, replace spaces with plus sign (+) characters.

Example 8–4 illustrates how to define the tr:goLink component to invoke a Google Maps application and then drop a pin on 200 Oracle Parkway.

### Example 8–4 Specifying Locations in Google Maps

```
<tr:goLink styleClass="messageAddrText"
text="200 Oracle Parkway, Redwood City, CA, USA"
destination="http://maps.google.com/maps?q=200+Oracle+Parkway,+Redwood+City,+CA,+USA"/>
```

Example 8–5 illustrates specifying a location using an address represented by EL expressions.

### Example 8–5 Specifying Locations in Google Maps Using EL Expressions

```
<tr:goLink styleClass="messageAddrText"

text="#{sessionScope.empDetails.StreetAddress},

    #{sessionScope.empDetails.City},

    #{sessionScope.empDetails.StateProvince},

    #{sessionScope.empDetails.CountryName}"

    destination=" http://maps.google.com/maps?q=#{sessionScope.empDetails.StreetAddress},

    +#{sessionScope.empDetails.City},

    +#{sessionScope.empDetails.StateProvince},

    +#{sessionScope.empDetails.StateProvince},

    +#{sessionScope.empDetails.StateProvince},

    +#{sessionScope.empDetails.CountryName}"/>
```

You must join each EL expression in the address string with a plus sign (+), as illustrated in Example 8–5. Do not include spaces between the EL expressions.

### 8.4.1 Programming Driving Directions

Google Maps also supports driving directions. Modify the string following the question mark (?) in the Google Maps URL with the starting and destination addresses (saddr=<starting address>&daddr=<destination address>). Using this format, the directions from Oracle headquarters at 200 Oracle Parkway in Redwood City, California, to 1 Telegraph Hill in San Francisco, California, are as follows:

```
http://maps.google.com/maps?
saddr=200+Oracle+Parkway,+Redwood+City,+CA,+USA
&daddr=1+Telegraph+Hill,+San+Francisco,+CA,+USA
```

**Note:** Apple and Google have not yet published other APIs.

### 8.4.2 Supporting Google Maps on iPhone

iPhone Safari supports both Google Maps and YouTube applications in that it automatically intercepts certain URL calls and invokes a native application rather than opening the URL for the target web site. For example, when a user clicks an HTML link to Google Maps (http://maps.google.com), Safari invokes a native Google Maps application rather than navigating to the Google Maps web site. Because the native Google maps application accepts URL parameters supported by maps.google.com, users can specify a location and drop a pin.

# 8.5 What You May Need to Know About Page Display Dimensions

To control the correct zoom ratio, add a viewport meta tag in the header of a page. The viewport is a device-specific meta tag used to ensure that a page displays at the correct scale. Example 8–6, illustrates setting the viewports for both iPhones and BlackBerry smartphones. For more information on the viewport, see *iOS Human Interface Guidelines*, available from the iOS Developer Library (http://developer.apple.com/library/ios/navigation/).

### Example 8–6 Setting Viewports

```
<trh:head title="Online Banking Demo">
   <meta http-equiv="Content-Type"
              content="text/html; charset=windows-1252"/>
   <f:verbatim rendered="#{requestContext.agent.skinFamilyType eq 'blackberry'}">
   <meta name="viewport"
        content="width=device-width;
                 height=device-height;
                 initial-scale=1.0;
                 maximum-scale=1.0;
                 user-scalable=0;"/>
   </f:verbatim>
   <f:verbatim rendered="#{requestContext.agent.skinFamilyType eq 'iPhonewebkit'}">
   <meta name="viewport"
        content="width=device-width;
         initial-scale=1.0;
        maximum-scale=1.0;
        user-scalable=0;"/>
   </f:verbatim>
</trh:head>
```

**Note:** Versions 4.6 and later of BlackBerry support the HandheldFriendly meta tag which is similar to viewport. Include the following line in the header to enable the page to scale appropriately:

<meta name="HandheldFriendly" content="True">

### 8.5.1 Setting the Viewports for iPhone

While some mobile browser applications may display correctly on desktop Safari browsers, they may not scale not correctly for the smaller screen of the iPhone and may appear too large. As a result, the iPhone shrinks pages until they are too small to read. The following line from Example 8–6, illustrates how to set the iPhone

viewport specifications in the <head> element to ensure that applications display properly on iPhones.

```
<f:verbatim rendered="#{requestContext.agent.skinFamilyType eq 'iPhonewebkit'}">
  <meta name="viewport"
    content="width=device-width;
    initial-scale=1.0;
    maximum-scale=1.0;
    user-scalable=0;"/>
```